# FS10/xS20 Smart Camera

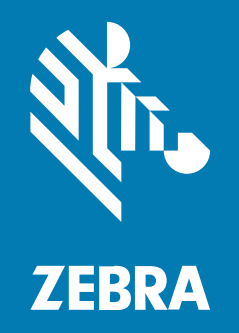

## **Product Reference Guide**

#### 2025/05/12

ZEBRA and the stylized Zebra head are trademarks of Zebra Technologies Corporation, registered in many jurisdictions worldwide. All other trademarks are the property of their respective owners. ©2025 Zebra Technologies Corporation and/or its affiliates. All rights reserved.

Information in this document is subject to change without notice. The software described in this document is furnished under a license agreement or nondisclosure agreement. The software may be used or copied only in accordance with the terms of those agreements.

For further information regarding legal and proprietary statements, please go to:

SOFTWARE: zebra.com/informationpolicy. COPYRIGHTS: zebra.com/copyright. PATENTS: ip.zebra.com. WARRANTY: zebra.com/warranty. END USER LICENSE AGREEMENT: zebra.com/eula.

### Terms of Use

#### **Proprietary Statement**

This manual contains proprietary information of Zebra Technologies Corporation and its subsidiaries ("Zebra Technologies"). It is intended solely for the information and use of parties operating and maintaining the equipment described herein. Such proprietary information may not be used, reproduced, or disclosed to any other parties for any other purpose without the express, written permission of Zebra Technologies.

#### **Product Improvements**

Continuous improvement of products is a policy of Zebra Technologies. All specifications and designs are subject to change without notice.

#### **Liability Disclaimer**

Zebra Technologies takes steps to ensure that its published Engineering specifications and manuals are correct; however, errors do occur. Zebra Technologies reserves the right to correct any such errors and disclaims liability resulting therefrom.

#### **Limitation of Liability**

In no event shall Zebra Technologies or anyone else involved in the creation, production, or delivery of the accompanying product (including hardware and software) be liable for any damages whatsoever (including, without limitation, consequential damages including loss of business profits, business interruption, or loss of business information) arising out of the use of, the results of use of, or inability to use such product, even if Zebra Technologies has been advised of the possibility of such damages. Some jurisdictions do not allow the exclusion or limitation of incidental or consequential damages, so the above limitation or exclusion may not apply to you.

## Contents

| About th   | nis Guide                                              | 6  |
|------------|--------------------------------------------------------|----|
|            | Notational Conventions                                 | 6  |
|            | Icon Conventions                                       | 6  |
|            | Service Information                                    | 7  |
| Getting 2  | Started                                                | 8  |
|            | Configurations                                         | 8  |
|            | License Types                                          | 8  |
|            | Accessories                                            | 9  |
|            | Power Supplies                                         | 9  |
|            | Cables                                                 | 10 |
|            | Specifications                                         |    |
|            | FS10 Specifications                                    | 10 |
|            | xS20 Specifications                                    | 11 |
| Installati | on                                                     | 14 |
|            | FS10 Drawings                                          | 14 |
|            | xS20 Dimensional Drawings                              | 16 |
|            | Device Connections                                     | 17 |
|            | Power Sources                                          | 18 |
|            | 12 Pin M12 Power Input                                 |    |
|            | Power Over Ethernet                                    |    |
|            | USB Type C Operation                                   | 18 |
|            | Adapter Cable                                          |    |
|            | Grounding for Electro-Magnetic Compliance and ESD Safe |    |

|           | Cable Pin Outs                    | 19 |
|-----------|-----------------------------------|----|
|           | Power and IO Connector            |    |
|           | Flying Lead Adaptor Cable         |    |
|           | Ethernet Connector                |    |
|           | Setting Up the Device             | 21 |
|           | Mounting Instructions             |    |
|           | Torque Specification              |    |
| Usina the | e Device                          | 23 |
|           | USB Type C Operation              |    |
|           | Data Capture                      |    |
|           | User Interface Label              | 24 |
|           | LED and Beeper Indications        | 24 |
|           | Decode Ranges                     |    |
|           | Reading Diagrams                  |    |
|           | General Purpose Input and Outputs |    |
|           | GPIO Summary                      |    |
|           | Optically Coupled GPIO            |    |
|           | FS10 GPIO Wiring Diagrams         |    |
|           | xS20 GPIO Wiring Diagrams         |    |
|           | Thermal Management                |    |
|           | USB Type C                        |    |
|           |                                   |    |
| Using Pa  | irameter Barcodes                 |    |

| sing ratan |                                           |     |
|------------|-------------------------------------------|-----|
|            | Using Autofocus Barcodes                  | .40 |
|            | HID Keyboard Configuration                | 41  |
|            | HID Keyboard Language                     | 41  |
|            | HID Keyboard Keystroke Delay              | .42 |
|            | HID Keyboard Special Keystroke Delay      | .43 |
|            | HID CDC Serial                            | .43 |
|            | HID CDC Serial Results                    | .43 |
|            | USB Power Configuration                   | .44 |
|            | Input/Output (IO) Interface Configuration | 44  |
|            |                                           |     |

## Contents

| Barcode Configuration Mode     | 45  |
|--------------------------------|-----|
| Change Active Job Slot Number  | 46  |
| Change Startup Job Slot Number | .48 |
| Reboot Device                  | 50  |
| Restart Core Services          | .50 |

| Maintenance |                                           | . 51 |
|-------------|-------------------------------------------|------|
|             | Known Harmful Ingredients                 | . 51 |
|             | Approved Cleaning Agents                  | 51   |
|             | Tolerable Industrial Fluids and Chemicals | .52  |
|             | Cleaning the Device                       | 52   |

| Troubleshooting                          |    |
|------------------------------------------|----|
| Communicating With the Device            |    |
| Pinging the Device via IP                |    |
| Device Discovery Troubleshooting Methods | 54 |
| Factory Reset the Device                 | 54 |
| Power Cycling the Device                 | 54 |
|                                          |    |

## **About this Guide**

This guide provides information on configurations, specifications, power sources, connectivity options, LED indicators, and maintenance guidelines for using the scanner.

## **Notational Conventions**

The following notational conventions make the content of this document easy to navigate.

- Bold text is used to highlight the following:
  - · Dialog box, window, and screen names
  - Dropdown list and list box names
  - Checkbox and radio button names
  - Icons on a screen
  - Key names on a keypad
  - Button names on a screen
- Bullets (•) indicate:
  - Action items
  - List of alternatives
  - Lists of required steps that are not necessarily sequential
- Sequential lists (for example, those that describe step-by-step procedures) appear as numbered lists.

### **Icon Conventions**

The documentation set is designed to give the reader more visual clues. The following visual indicators are used throughout the documentation set.

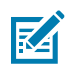

**NOTE:** The text here indicates information that is supplemental for the user to know and that is not required to complete a task.

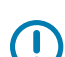

**IMPORTANT:** The text here indicates information that is important for the user to know.

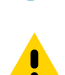

**CAUTION:** If the precaution is not heeded, the user could receive a minor or moderate injury.

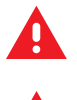

**WARNING:** If danger is not avoided, the user CAN be seriously injured or killed.

**DANGER:** If danger is not avoided, the user WILL be seriously injured or killed.

## **Service Information**

If you have a problem with your equipment, contact Zebra Global Customer Support for your region. Contact information is available at: <u>zebra.com/support</u>.

When contacting support, please have the following information available:

- Serial number of the unit
- Model number or product name
- Software/firmware type and version number

Zebra responds to calls by email, telephone, or fax within the time limits set forth in support agreements.

If your problem cannot be solved by Zebra Customer Support, you may need to return your equipment for servicing and will be given specific directions. Zebra is not responsible for any damages incurred during shipment if the approved shipping container is not used. Shipping the units improperly can possibly void the warranty.

If you purchased your Zebra business product from a Zebra business partner, contact that business partner for support.

## **Getting Started**

This section provides information on device specifications, supported accessories, and compatible software license types.

## Configurations

Fixed Industrial Scanning (FS) devices are equipped with a USB or PoE scanner with autofocus, while Vision System (VS) devices are equipped with a smart PoE Sensor with adjustable focus.

| Device | Description                                                                                                    |
|--------|----------------------------------------------------------------------------------------------------|
| FS10   | Fixed Industrial USB Scanner, Auto Focus, Standard Range, 1.0MP, Fast 2D Barcode Decoder, Red and White illumination                                                         |
| FS20   | Fixed Industrial PoE Scanner, Auto Focus, Standard Range, 1.0MP, Ethernet with PoE, Serial and Industrial Protocols, Red or White Illumination                               |
| VS20   | Smart PoE Sensor, Adjustable Focus, Standard Range, 1.0MP, Sensor Toolset with Fast 2D Decode, Ethernet with PoE, Serial and Industrial Protocols, Red or White Illumination |

#### Table 1 Configurations

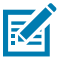

NOTE: FS10 devices with a loud beeper are available upon request.

## License Types

The Zebra Web HMI refers to the License Name when describing license types that apply to FS/VS devices.

The following table outlines the available licenses and the corresponding License Name referenced in the Zebra Web HMI.

| License Type        | Part Number     | License Name         |
|---------------------|-----------------|----------------------|
| VS Sensor Package   | LIC-SEN001-0100 | xs-feature-vspkg:1.0 |
| VS Standard Package | LIC-SEST01-0100 | xs-feature-vspkg:2.0 |
| FS DPM Full Package | LIC-DPM001-0200 | xs-feature-fspkg:3.0 |

 Table 2
 License Types

| License Type                                                                    | Part Number     | License Name            |
|---------------------------------------------------------------------------------|-----------------|-------------------------|
| FS Fast 1D/2D                                                                   | LIC-2DF001-0200 | xs-feature-fast1D2D:1.0 |
| VSOCR                                                                           | LIC-OCR002-0100 | xs-feature-OCR02        |
| FS OCR                                                                          | LIC-OCR003-0100 | xs-feature-OCR03        |
| NS Anomaly Detection                                                            | LIC-AD002-0100  | NSx2-feature-AD02       |
| FS Anomaly Detection                                                            | LIC-AD003-0100  | FSx2-feature-AD03       |
| Gateway Connectivity<br>License for FS10 devices                                | LIC-10LF-0000   | xs-feature-deviceWISE03 |
| Gateway Connectivity License for FS20 and VS20 devices                          | LIC-20LF-0000   | xs-feature-deviceWISE04 |
| Gateway Connectivity License<br>for FS40, FS42, FS70, VS40, and<br>VS70 devices | LIC-47LF-0000   | xs-feature-deviceWISE05 |
| Gateway Connectivity Full License<br>for all devices in the FS and VS<br>family | LIC-EXLF-0000   | xs-feature-deviceWISE06 |

#### Table 2 License Types (Continued)

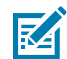

**NOTE:** Upgrades are available from a Sensor Toolset to a Standard Toolset and from an Fixed Scanning License to a Machine Vision License.

## Accessories

Supported cables and power supplies for FS10 and xS20 devices are listed below.

## **Power Supplies**

Both devices are compatible with 24VDC power supplies, PoE injectors are compatible with xS20 devices only.

#### Table 3 Supported Power Supplies

| Part Number     | Description                                                  |
|-----------------|--------------------------------------------------------------|
| PWR-24V03A-0000 | Power supply, 24VDC 3AMP, DIN rail mount                     |
| PWR-24V05A-0000 | Power supply, 24VDC 5AMP, DIN rail mount                     |
| PWR-POE30W-0000 | Power over Ethernet injector, 30W POE+, AC input (xS20 only) |

## Cables

FS10 devices utilize USB-C to C or USB-C to A cables, while xS20 devices utilize X-coded Ethernet and power, serial, and GPIO cables.

Table 4Supported Cables

| Device | Part Number        | Description                                                 |
|--------|--------------------|-------------------------------------------------------------|
| FS10   | CBL-USB00400-USC00 | Cable, USB 4M, locking USB-C to USB C                       |
|        | CBL-USB00200-USA00 | Cable, USB 2M, locking USB-C to USB A                       |
|        | CBL-USB00400-USA00 | Cable, USB 4M, locking USB-C to USB A                       |
|        | CBL-MATE-USA00     | I/O Mating cable, DB-15 to USB-A and flying power leads     |
|        | CBL-ADPTR-USC00    | I/O Adaptor cable, USB-C to DB-15                           |
| xS20   | CBL-ENT00500-M1200 | Cable, Ethernet 5M, X-Coded M12 to RJ45, standard flex      |
|        | CBL-ENT01500-M1200 | Cable, Ethernet 15M, X-Coded M12 to RJ45, standard flex     |
|        | CBL-PWR00500-M1200 | Cable, power 5M, 12 Pin M12 to flying leads, standard flex  |
|        | CBL-PWR01500-M1200 | Cable, power 15M, 12 Pin M12 to flying leads, standard flex |

## **Specifications**

The following table outlines the physical characteristics, performance characteristics, user environment, and regulatory approvals of FS10 and xS20 devices.

### **FS10 Specifications**

The following table lists the physical characteristics, user environment, and regulatory specifications of the FS10.

| Specification               | Description                                                                                   |
|-----------------------------|-----------------------------------------------------------------------------------------------|
| Physical Characteristics    |                                                                                               |
| Dimensions                  | 1.0 in. H x 2.0 in. W x 1.92" D                                                               |
|                             | 25.4 mm H x 50.8 mm W x 48.9mm D                                                              |
| Weight                      | 110 g/3.9 oz                                                                                  |
| Power                       | USB Type-C, 1A max                                                                            |
| Communication Protocols     | USB RNDIS, HID, CDC                                                                           |
| Interface Ports             | (1) USB Type C supports USB 2.0 high speed only                                               |
| Performance Characteristics |                                                                                               |
| Image Sensor                | Monochrome: 1.0 MP (1280x800 pixels) CMOS<br>Sensor with Global Shutter and 3.0 um pixel size |
| Acquisition Rate            | 60 frames/second                                                                              |
| Aimer                       | 617nm Red LED aim dot                                                                         |

| Specification                | Description                                                                                                    |  |
|------------------------------|----------------------------------------------------------------------------------------------------|--|
| Illumination                 | (1) 2700K (Color Temperature) White LED (1)<br>660nm Red LED                                                                                                    |  |
| Imager Field of View         | 35°(H) x 26°(V)                                                                                                    |  |
| User Environment             |                                                                                                    |  |
| Operating Temperature        | 0°C to 45°C (32°F to 113°F) (duty cycle-dependent)                                                                                                    |  |
| Storage Temperature          | -40° to 70°C (-40°F to 158°F)                                                                                                    |  |
| Humidity                     | 5 % to 90 % RH (Non-Condensing)                                                                                                    |  |
| Vibration Resistance         | EN 60068-2-6, 14 mm @ 2 to 10 Hz, 1.5 mm @ 13 to 55 Hz; 2 g @ 70 to 500 Hz; 2 hours on each axis                                                                                               |  |
| Shock Resistance             | EN 60068-2-27, 30g; 11 ms; 3 shocks on each axis                                                                                                    |  |
| Sealing                      | IP65 and IP67                                                                                                    |  |
| Light Immunity               | Product operates in: Incandescent 450 ft candles,<br>Sunlight <6000 ft candles, Florescent 450 ft<br>candles, Mercury Vapor 450 ft candles, Sodium<br>Vapor 450 ft candles, LED 450 ft candles |  |
| Electrostatic Discharge      | ±15KV Air, ±8KV Direct/Indirect Contact                                                                                                    |  |
| Regulatory Approvals         |                                                                                                    |  |
| Environmental                | EN 50581:2012                                                                                                    |  |
|                              | EN IEC 63000:2018                                                                                                    |  |
| Electric Safety              | IEC 62368-1 (Ed.2)                                                                                                    |  |
|                              | EN 62368-1:2014/A11:2017                                                                                                    |  |
| EMI/EMS                      | EN 55032:2015/A11: 2020                                                                                                    |  |
|                              | EN 55035:2017/A11: 2020                                                                                                    |  |
|                              | EN 61000-3-2: 2014                                                                                                    |  |
|                              | EN 61000-3-3: 2013                                                                                                    |  |
|                              | EN 61000-6-2: 2005 & 2019                                                                                                    |  |
|                              | FCC 47 CFR Part 15, Subpart B                                                                                                    |  |
|                              | Canada ICES-003, Issue 7                                                                                                    |  |
| EU Declaration of Conformity | 2014/30/EU; 2014/35/EU; 2011/65/EU                                                                                                    |  |
|                              | Refer to the Declaration of Conformity (DoC) for<br>details of compliance with the current standards.<br>The DoC is available at: <u>zebra.com/doc</u>                                         |  |

## xS20 Specifications

The following table lists the physical characteristics, user environment, and regulatory specifications of the xS10.

| Specification            | Description |
|--------------------------|-------------|
| Physical Characteristics |             |

| Specification               | Description                                                                                                    |  |
|-----------------------------|----------------------------------------------------------------------------------------------------|--|
| Dimensions                  | 1.0 in. H x 2.0 in. W x 1.92" D                                                                                                    |  |
|                             | 25.4 mm H x 50.8 mm W x 48.9mm D                                                                                                    |  |
| Weight                      | 110 g/3.9 oz                                                                                                    |  |
| Power                       | USB Type-C, 1A max                                                                                                    |  |
| Communication Protocols     | USB RNDIS, HID, CDC                                                                                                    |  |
| Interface Ports             | (1) USB Type C supports USB 2.0 high speed only                                                                                                    |  |
| Performance Characteristics | ·                                                                                                    |  |
| Image Sensor                | Monochrome: 1.0 MP (1280x800 pixels) CMOS<br>Sensor with Global Shutter and 3.0 um pixel size                                                                                                  |  |
| Acquisition Rate            | 60 frames/second                                                                                                    |  |
| Aimer                       | 617nm Red LED aim dot                                                                                                    |  |
| Illumination                | (1) 2700K (Color Temperature) White LED (1)<br>660nm Red LED                                                                                                    |  |
| Imager Field of View        | 35°(H) x 26°(V)                                                                                                    |  |
| User Environment            |                                                                                                    |  |
| Operating Temperature       | 0°C to 45°C (32°F to 113°F) (duty cycle-dependent)                                                                                                    |  |
| Storage Temperature         | -40° to 70°C (-40°F to 158°F)                                                                                                    |  |
| Humidity                    | 5 % to 90 % RH (Non-Condensing)                                                                                                    |  |
| Vibration Resistance        | EN 60068-2-6, 14 mm @ 2 to 10 Hz, 1.5 mm @ 13 to 55 Hz; 2 g @ 70 to 500 Hz; 2 hours on each axis                                                                                               |  |
| Shock Resistance            | EN 60068-2-27, 30g; 11 ms; 3 shocks on each axis                                                                                                    |  |
| Sealing                     | IP65 and IP67                                                                                                    |  |
| Light Immunity              | Product operates in: Incandescent 450 ft candles,<br>Sunlight <6000 ft candles, Florescent 450 ft<br>candles, Mercury Vapor 450 ft candles, Sodium<br>Vapor 450 ft candles, LED 450 ft candles |  |
| Electrostatic Discharge     | ±15KV Air, ±8KV Direct/Indirect Contact                                                                                                    |  |
| Regulatory Approvals        |                                                                                                    |  |
| Environmental               | EN 50581:2012                                                                                                    |  |
|                             | EN IEC 63000:2018                                                                                                    |  |
| Electric Safety             | IEC 62368-1 (Ed.2)                                                                                                    |  |
|                             | EN 62368-1:2014/A11:2017                                                                                                    |  |

| Specification                | Description                                                                                                    |  |
|------------------------------|----------------------------------------------------------------------------------------------------|--|
| EMI/EMS                      | EN 55032:2015/A11: 2020                                                                                                    |  |
|                              | EN 55035:2017/A11: 2020                                                                                                    |  |
|                              | EN 61000-3-2: 2014                                                                                                    |  |
|                              | EN 61000-3-3: 2013                                                                                                    |  |
|                              | EN 61000-6-2: 2005 & 2019                                                                                                    |  |
|                              | FCC 47 CFR Part 15, Subpart B                                                                                                    |  |
|                              | Canada ICES-003, Issue 7                                                                                                    |  |
| EU Declaration of Conformity | 2014/30/EU; 2014/35/EU; 2011/65/EU                                                                                                    |  |
|                              | Refer to the Declaration of Conformity (DoC) for<br>details of compliance with the current standards.<br>The DoC is available at: <u>zebra.com/doc</u> |  |

## Installation

If you are using the scanner in a deployment environment, fasten it to a support structure using its provided mounting holes. View the dimensional drawings to understand how to mount the scanner.

## FS10 Drawings

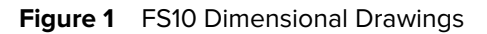

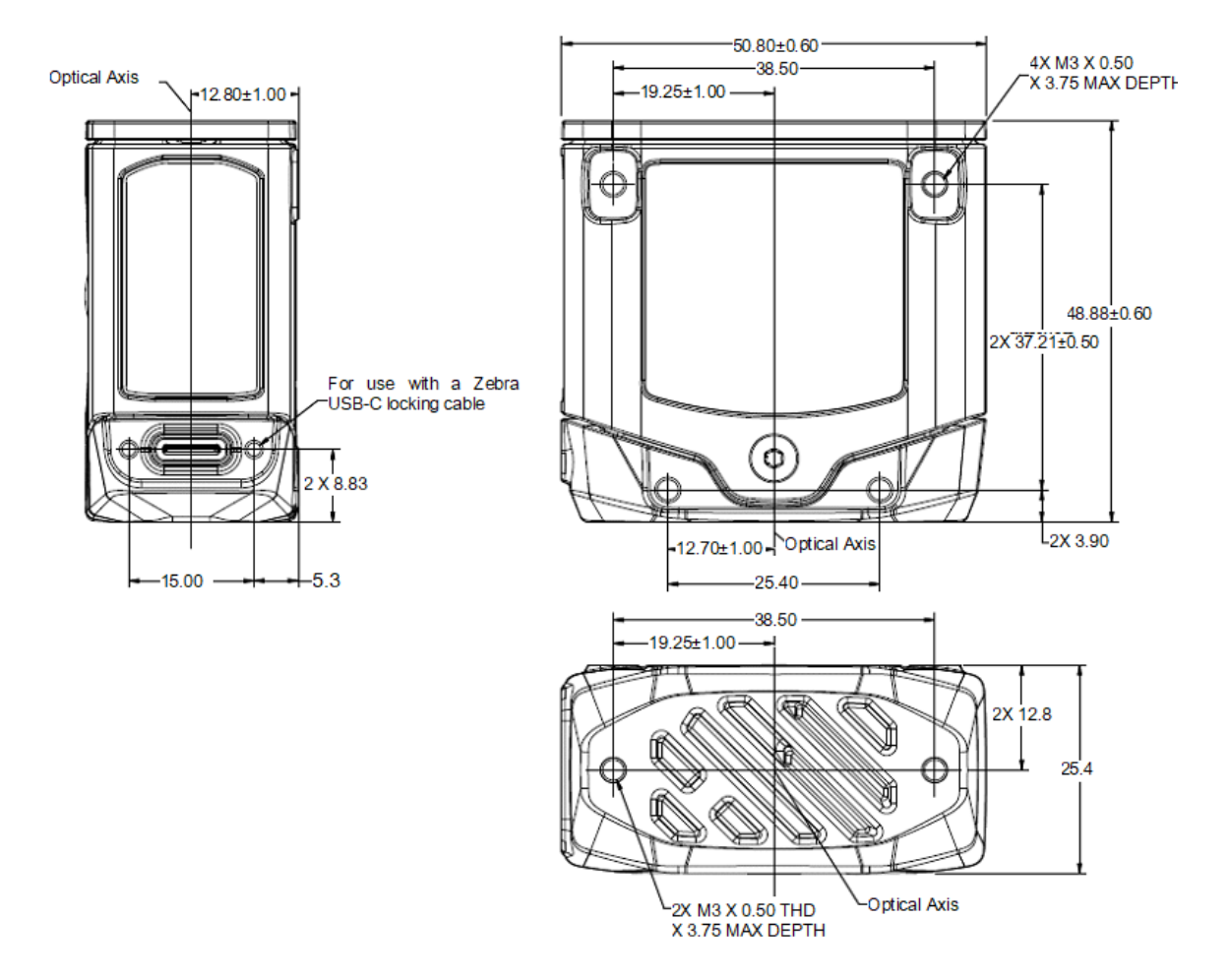

Installation

Figure 2 FS10 Loud Beeper Dimensional Drawings

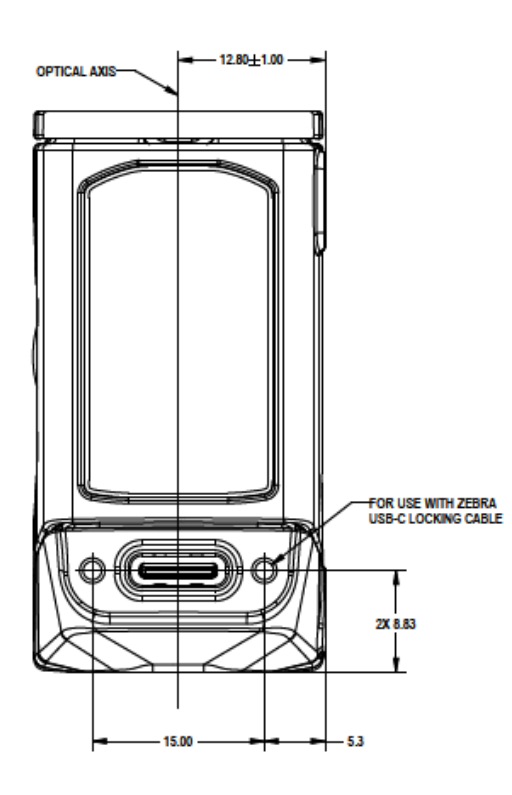

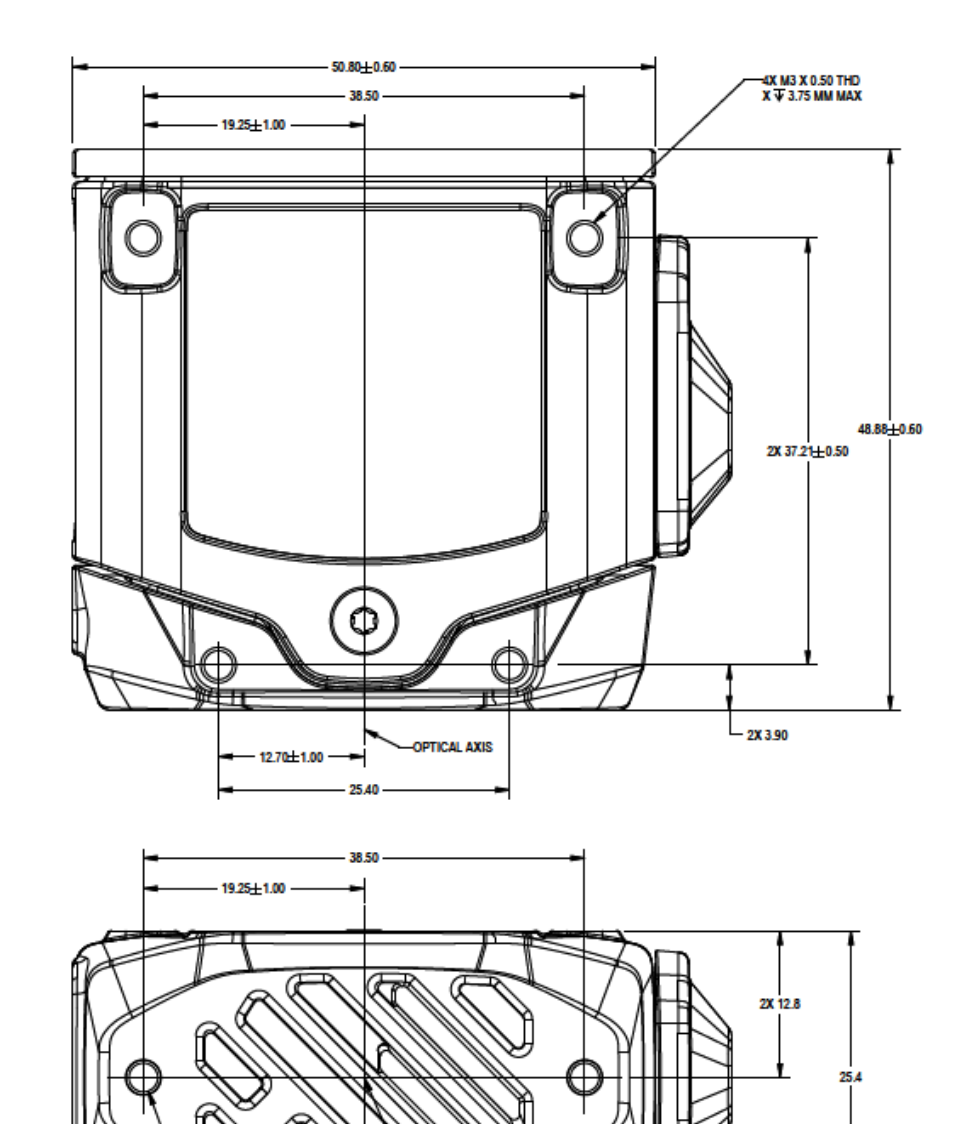

OPTICAL AXIS

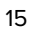

-2X M3 X 0.50 THD X ¥ 3.25 MM MAX

## xS20 Dimensional Drawings

Figure 3 xS20 Dimensional Drawings

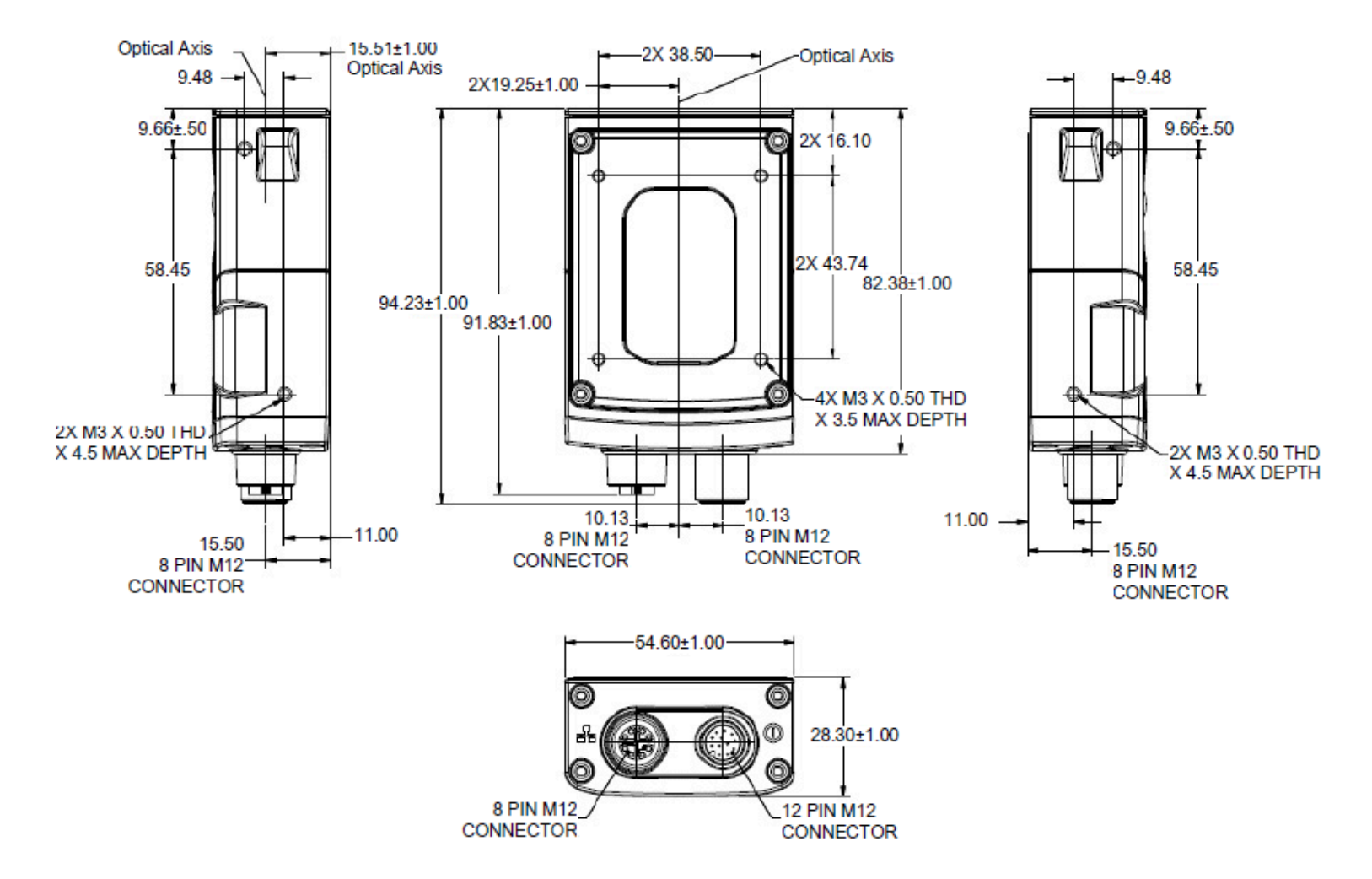

## **Device Connections**

The FS10 supports USB-C connections (USB 2.0 high speed only).

Figure 4 FS10 Connection

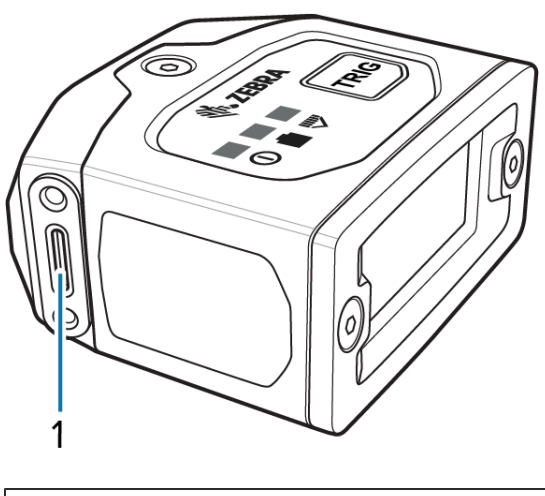

| 1 | USB-C |
|---|-------|
|   |       |

The xS20 supports power, serial, GPIO, and Ethernet.

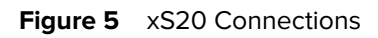

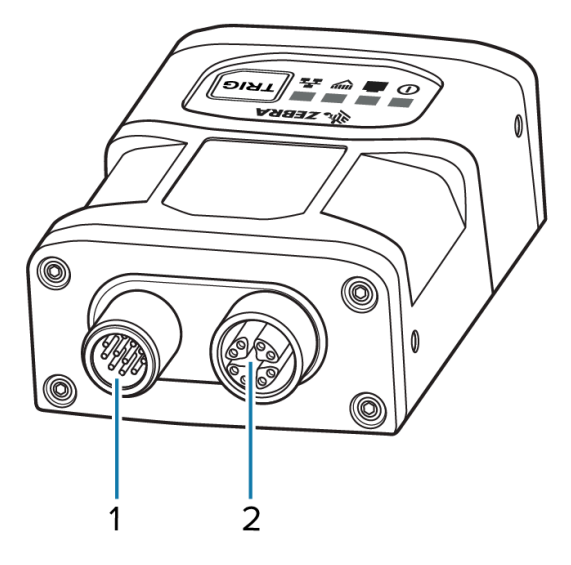

| 1 | Power, Serial, and GPIO |
|---|-------------------------|
| 2 | X-Coded Ethernet        |

### **Power Sources**

FS/VS Smart Camera devices are powered through an external power supply, Power over Ethernet (PoE) (xS20 only), or USB Type C (FS10 only) for maximum flexibility. A power priority scheme selects power from the external power supply over PoE (xS20 only) and USB host power (FS10 with adaptor cable only) to ensure the least restrictive power source is utilized. Changes to the power source may trigger a reboot.

#### 12 Pin M12 Power Input

This power source input powers the xS20 only. No external peripherals are powered through the xS20. As a result, as long as the voltage and current are met in the specification table, the xS20 operates as expected. Circuitry in the xS20 prevents input current overload of the M12 connector and protects from reverse voltage and over and under voltage exceeding the input specifications.

#### **Power Over Ethernet**

The xS20 requires a minimum 802.3af Class 2 (7W) PoE power source to operate properly.

#### **USB Type C Operation**

The FS10 utilizes a USB type C connection that supports USB 2.0 high speed communication only. The sealed port implements a standard USB Type C dual screw lock mechanism for secure connections. When paired with the IP67 series of Zebra screw locking cables, the interface maintains a full IP67 seal.

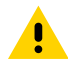

**CAUTION:** The sealing gasket on IP67 series Zebra USB Type C cables require adequate pressure for proper seal and connector engagement. Always tighten the locking screws when using these cables, even if IP67 sealing is not required.

When connected as a peripheral to a USB host, the devices can be configured to support the following functionality:

- RNDIS Ethernet over USB
- HID keyboard

#### **Adapter Cable**

The adapter and mating cables provide opto-coupled GPIO capability to the FS10. The FS10 is powered by the external power supply connected to the flying leads, and the adapter cable provides 5V regulation.

The FS10 does not turn on until the USB portion of the mating cable is plugged into a USB host to ensure that the FS10 enumerates on the USB bus properly. Circuitry in the adapter cable provides protection from reverse voltage and over and under voltage exceeding the input specifications.

## Grounding for Electro-Magnetic Compliance and ESD Safe

The vision system is designed with a rugged metal chassis connected internally to ground for robust Electro-Magnetic Compliance (EMC) and ESD Safe operation. Do not mount to any conductive object, body, structure, or mechanism that may become connected to line voltage or a voltage potential other than Protected Earth Ground. Chassis grounding via cable shield, mounting screws, or low inductance ground strap to a local Protected Earth Ground is acceptable.

**NOTE:** There is no galvanic connection to Earth Ground when the device is powered over an unshielded Ethernet cable. In this scenario, grounding to local Earth Ground through another cable shield, mounting screw, or ground strap is required for ESD Safe compliance and best practice for EMC.

## **Cable Pin Outs**

The following sections outline the pinouts for the 12-pin Power and I/O connector and the Ethernet connector for xS20 devices.

## **Power and IO Connector**

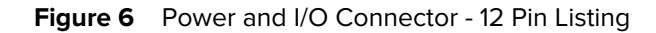

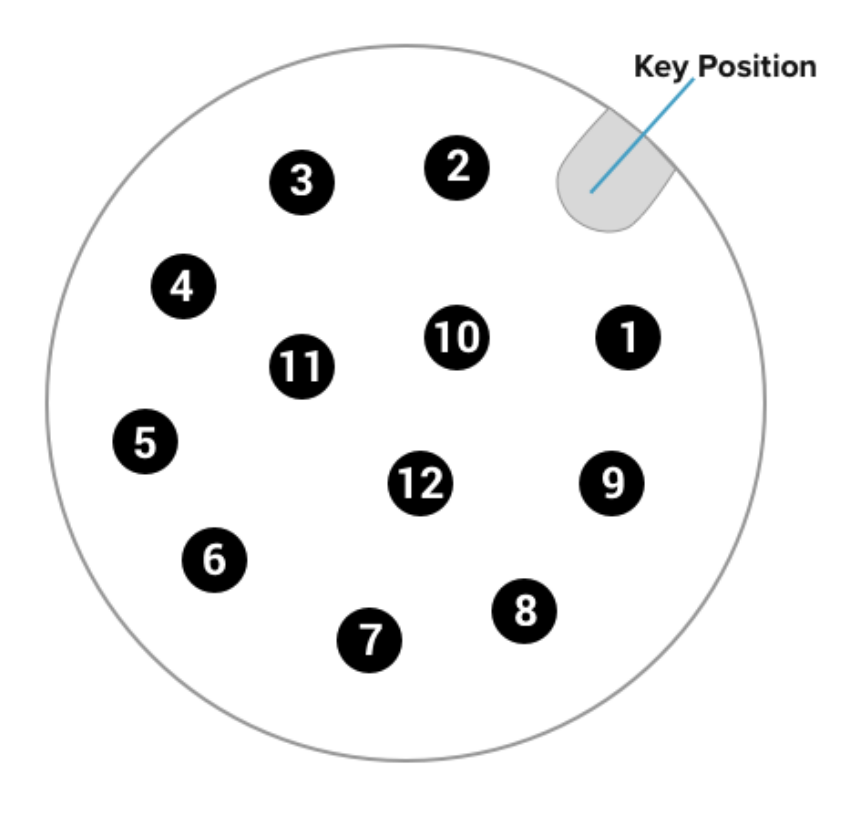

 Table 5
 Power and I/O Connector - 12 Pin Listing

| Pin | Color        | Description |
|-----|--------------|-------------|
| 1   | Yellow       | OUT1        |
| 2   | White/Yellow | TXD         |
| 3   | Brown        | RXD         |
| 4   | White/Brown  | IN1         |
| 5   | Violet       | RTS         |

| Pin   | Color        | Description |  |
|-------|--------------|-------------|--|
| 6     | White/Violet | COMMON_IN   |  |
| 7     | Red          | DC_IN       |  |
| 8     | Black        | GND         |  |
| 9     | Green        | COMMON_OUT  |  |
| 10    | Orange       | INO         |  |
| 11    | Blue         | OUTO        |  |
| 12    | Grey         | CTS         |  |
| SHELL | Bare         | SHIELD      |  |

| Table 5 | Power and I/O | Connector - 1 | 2 Pin Listing | (Continued) |
|---------|---------------|---------------|---------------|-------------|
|---------|---------------|---------------|---------------|-------------|

## Flying Lead Adaptor Cable

FS10 devices support the use of flying lead adaptor cables. View the table in this section to understand the wire colors and supported signals.

Figure 7 Flying Leads Adaptor Cable (FS10 Only)

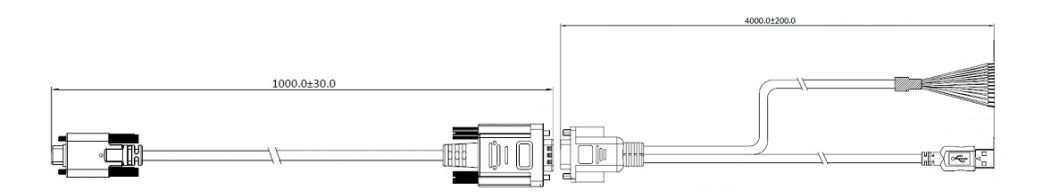

 Table 6
 Flying Leads Adaptor Cable (FS10 Only)

| Wire Color   | Description |
|--------------|-------------|
| Yellow       | OUT1        |
| White/Brown  | IN1         |
| White/Violet | COMMON_IN   |
| Red          | DC_IN       |
| Blank        | GND         |
| Green        | COMMON_OUT  |
| Orange       | INO         |
| Blue         | OUTO        |
| Bare         | SHIELD      |

## **Ethernet Connector**

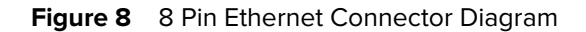

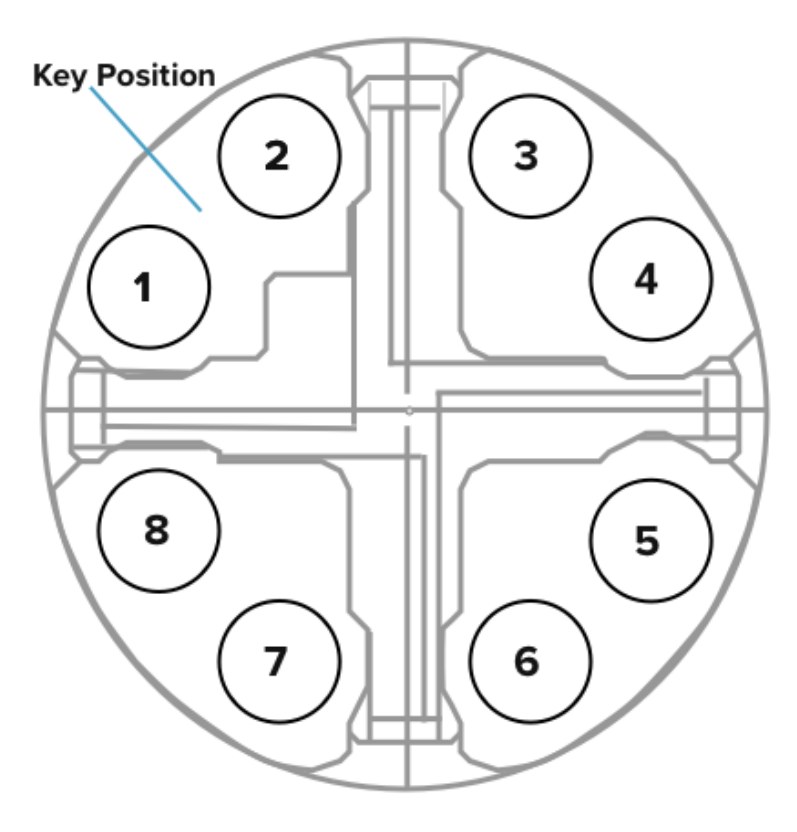

 Table 7
 8-Pin Ethernet Connector Pin Out Description

| Pin   |           |
|-------|-----------|
| 1     | ENET_MX1P |
| 2     | ENET_MX1N |
| 3     | ENET_MX2P |
| 4     | ENET_MX2N |
| 5     | ENET_MX4P |
| 6     | ENET_MX4N |
| 7     | ENET_MX3N |
| 8     | ENET_MX3P |
| SHELL | SHIELD    |

## Setting Up the Device

This section provides mounting instructions using an L-bracket

### **Mounting Instructions**

- 1. Refer to the dimensional drawings for mounting hole placements on the device.
- 2. Align the holes on the mounting surface with the mounting holes on the device.
- **3.** Insert screws into the mounting holes and tighten. The recommended torque is 6.0 in-lbs.

#### **Torque Specification**

Each connector requires a specific torque value.

To guarantee an IP65 or IP67 product specification, Zebra cables or connector covers must be torqued to the following specifications:

- Torque for M12 Zebra cables (xS20 only): 24.0 in-lbs
- Torque for USB-C cables (FS10 only): 1 in-lb
- Torque for connector covers (xS20 only): 10.0 in-lbs

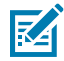

**NOTE:** Connector covers are hand-tightened from the factory to allow for easy hand removal. The covers must be torqued at installation to guarantee an IP65 or IP67 specification if cables are not used.

To ensure proper connector cover seating, refer to the following diagram for the reference dimension (5.80 mm) of the connector covers.

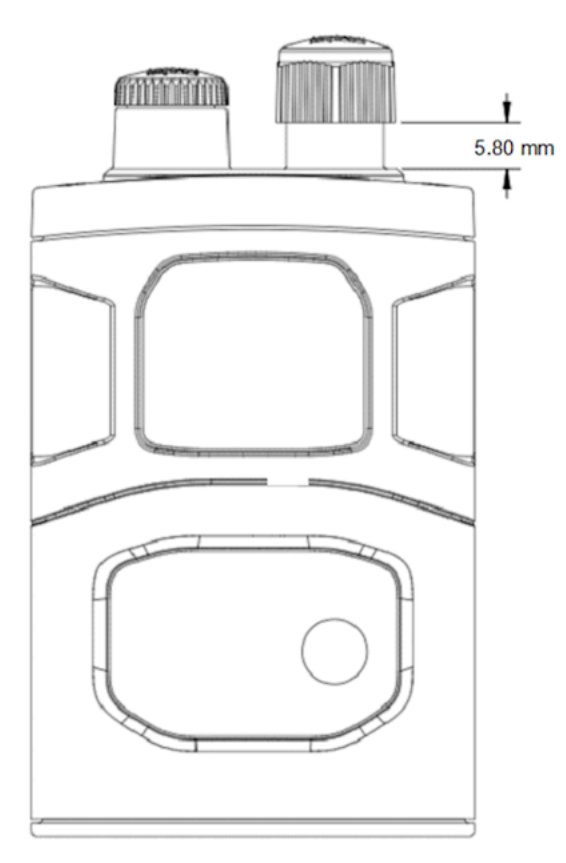

## **Using the Device**

This section includes information on data capture, LED and beeper feedback, and power and thermal management strategies to ensure efficient operation.

## **USB Type C Operation**

The FS10 utilizes a USB type C connection that supports USB 2.0 high speed communication only. The sealed port implements a standard USB Type C dual screw lock mechanism for secure connections. When paired with the IP67 series of Zebra screw locking cables, the interface maintains a full IP67 seal.

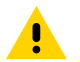

**CAUTION:** The sealing gasket on IP67 series Zebra USB Type C cables require adequate pressure for proper seal and connector engagement. Always tighten the locking screws when using these cables, even if IP67 sealing is not required.

When connected as a peripheral to a USB host, the devices can be configured to support the following functionality:

- RNDIS Ethernet over USB
- HID keyboard

## **Data Capture**

The FS10/xS20 Smart Cameras have an amber LED aiming dot.

Figure 9 FS10/xS20 Aiming Dot

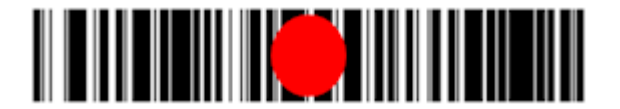

## **User Interface Label**

The User Interface (UI) label uses LEDs to provide information on device state and feedback. The sensor PCB switch controls the device's trigger buttons, and the TRIG switch on the device acts as a trigger.

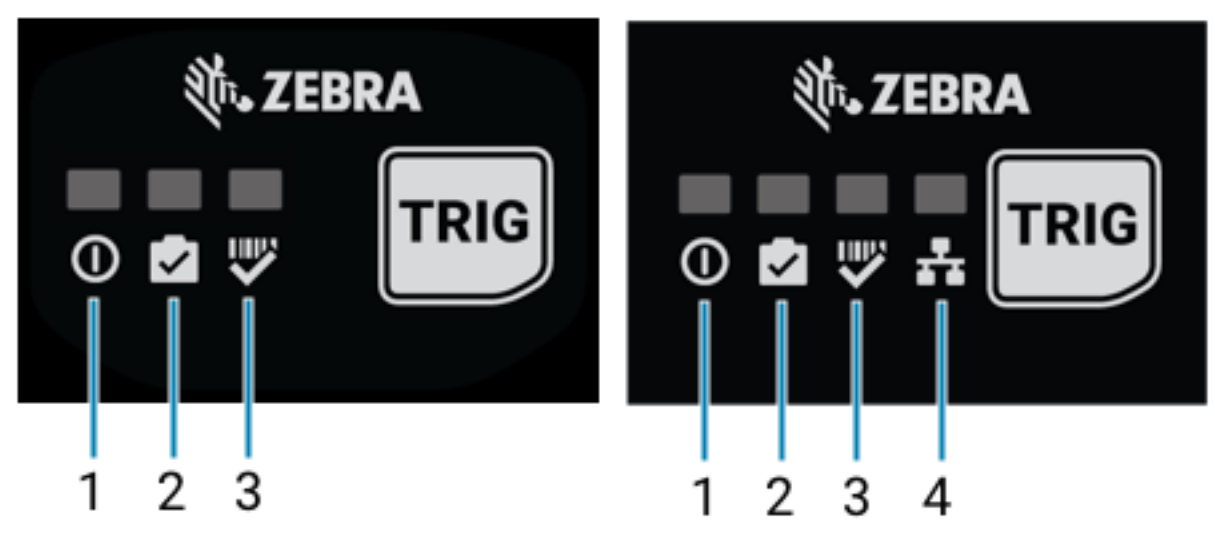

Figure 10 FS10 and xS20 UI Labels

| 1 | Power         | 1 | Power         |
|---|---------------|---|---------------|
| 2 | Device Status | 2 | Device Status |
| 3 | Decode        | 3 | Decode        |
|   |               | 4 | Ethernet      |

## **LED and Beeper Indications**

The following table describes the device's LED and beeper indications during power-up, maintenance operations, and decoding events.

#### Table 8 LED and Beeper Indications

| Event                         | Beeper                 | Power LED | Device<br>Status LED | Decode LED | Ethernet<br>(xS20) |
|-------------------------------|------------------------|-----------|----------------------|------------|--------------------|
| Power Up                      |                        |           |                      |            |                    |
| Power up<br>with Low<br>Power | Low, Medium, High Tone | Solid Red | -                    | -          |                    |

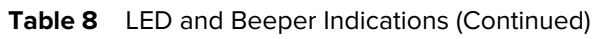

| Event                             | Beeper                 | Power LED             | Device<br>Status LED          | Decode LED | Ethernet<br>(xS20) |
|-----------------------------------|------------------------|-----------------------|-------------------------------|------------|--------------------|
| Power up<br>with Limited<br>Power |                        |                       | -                             | -          |                    |
| (USB or 15W<br>PoE)               | Low, Medium, High Tone | Green (Slow<br>Blink) |                               |            |                    |
| Power up<br>with Full<br>Power    |                        |                       | -                             | -          |                    |
| (24V or<br>30W PoE)               | Low, Medium, High Tone | Solid Green           |                               |            |                    |
| Job Error                         |                        |                       |                               | -          |                    |
|                                   | Low, Low Tone          | Solid Green           | Solid Red                     |            |                    |
| Device Maint                      | enance                 | T                     | 1                             |            |                    |
| Factory<br>Reset                  | <b>(</b> 1)            |                       | -                             | -          |                    |
|                                   | Medium, Medium Tone    | Solid Green           |                               |            |                    |
| Firmware Op                       | erations               |                       |                               |            |                    |
| Firmware<br>Update<br>Start       | -                      |                       |                               | -          |                    |
|                                   |                        | Solid Green           | Continuous<br>Red Flash (2hz) |            |                    |
| Firmware<br>Update<br>Success     | -                      |                       | -                             | -          |                    |
|                                   |                        | Solid Green           |                               |            |                    |
| Firmware<br>Update Fail           |                        |                       |                               | -          |                    |
|                                   | Low Tone               | Solid Green           | Continuous<br>Red Flash (5hz) |            |                    |
| Autotune Op                       | erations               |                       |                               |            |                    |

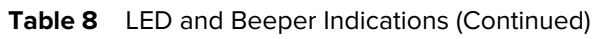

| Event                                                 | Beeper                    | Power LED   | Device<br>Status LED | Decode LED                | Ethernet<br>(xS20) |
|-------------------------------------------------------|---------------------------|-------------|----------------------|---------------------------|--------------------|
| AutoTune<br>Start                                     |                           |             | -                    |                           |                    |
|                                                       |                           |             |                      |                           |                    |
|                                                       | Medium Tone               | Solid Green |                      | Continuous<br>Green (2Hz) |                    |
| AutoTune<br>Success                                   | <b>■</b> ()) <sup>↑</sup> |             | -                    |                           |                    |
|                                                       | High Tone                 | Solid Green |                      | Solid Green               |                    |
| AutoTune<br>Fail                                      |                           |             | -                    |                           |                    |
|                                                       | Low Tone                  | Solid Green |                      | Solid Red                 |                    |
| Decode                                                | -                         | - I         |                      |                           |                    |
| Barcode<br>Decode<br>Start                            | -                         |             |                      | -                         |                    |
|                                                       |                           | Solid Green | Solid Amber          |                           |                    |
| Barcode<br>Decode<br>Success                          | <b>(</b> )                |             | -                    | -                         |                    |
|                                                       | Medium Tone               | Solid Green |                      |                           |                    |
| Barcode<br>Decode<br>Failure                          | -                         |             | -                    | -                         |                    |
|                                                       |                           | Solid Green |                      |                           |                    |
| Parameter P                                           | rogramming                | ·           |                      | ·                         |                    |
| Parameter<br>Entry<br>Accepted                        |                           | -           |                      | -                         |                    |
|                                                       | High, Low, High, Low Tone |             | Solid Green          |                           |                    |
| Parameter<br>Number<br>Entry<br>Expecting<br>Barcodes | High, Low Tone            | -           |                      | -                         |                    |
|                                                       |                           |             | Solia Green          |                           |                    |

Table 8 LED and Beeper Indications (Continued)

| Event                    | Beeper         | Power LED | Device<br>Status LED | Decode LED | Ethernet<br>(xS20) |
|--------------------------|----------------|-----------|----------------------|------------|--------------------|
| Parameter<br>Entry Error | Low, High Tone | -         | Solid Green          | -          |                    |

## **Decode Ranges**

The following table provides typical near and far decode ranges for reading Code 128 and Data Matrix barcodes.

| Table 9 | FS10 and xS20 Decode | Ranges |
|---------|----------------------|--------|
|---------|----------------------|--------|

| Symbology          | Typical Near  | Typical Far      |
|--------------------|---------------|------------------|
| 5 mil Code 128     | 51 mm (2 in.) | 330 mm (13 in.)  |
| 10 mil Code 128    | 51 mm (2 in.) | 656 mm (25 in.)  |
| 15 mil Code 128    | 51 mm (2 in.) | 940 mm (37 in.)  |
| 20 mil Code 128    | 51 mm (2 in.) | 1219 mm (48 in.) |
| 5 mil Data Matrix  | 51 mm (2 in.) | 203 mm (8 in.)   |
| 10 mil Data Matrix | 51 mm (2 in.) | 381 mm (15 in.)  |
| 15 mil Data Matrix | 51 mm (2 in.) | 610 mm (24 in.)  |
| 30 mil Data Matrix | 51 mm (2 in.) | 1143 mm (45 in.) |

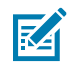

**NOTE:** Near distance is limited by barcode width, and near distance focuses no closer than 3''. May be limited by illumination output.

## **Reading Diagrams**

The following diagrams provide reading distances based on ECC 200 and Code128 barcode reads.

#### **Reading Distances**

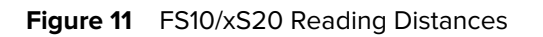

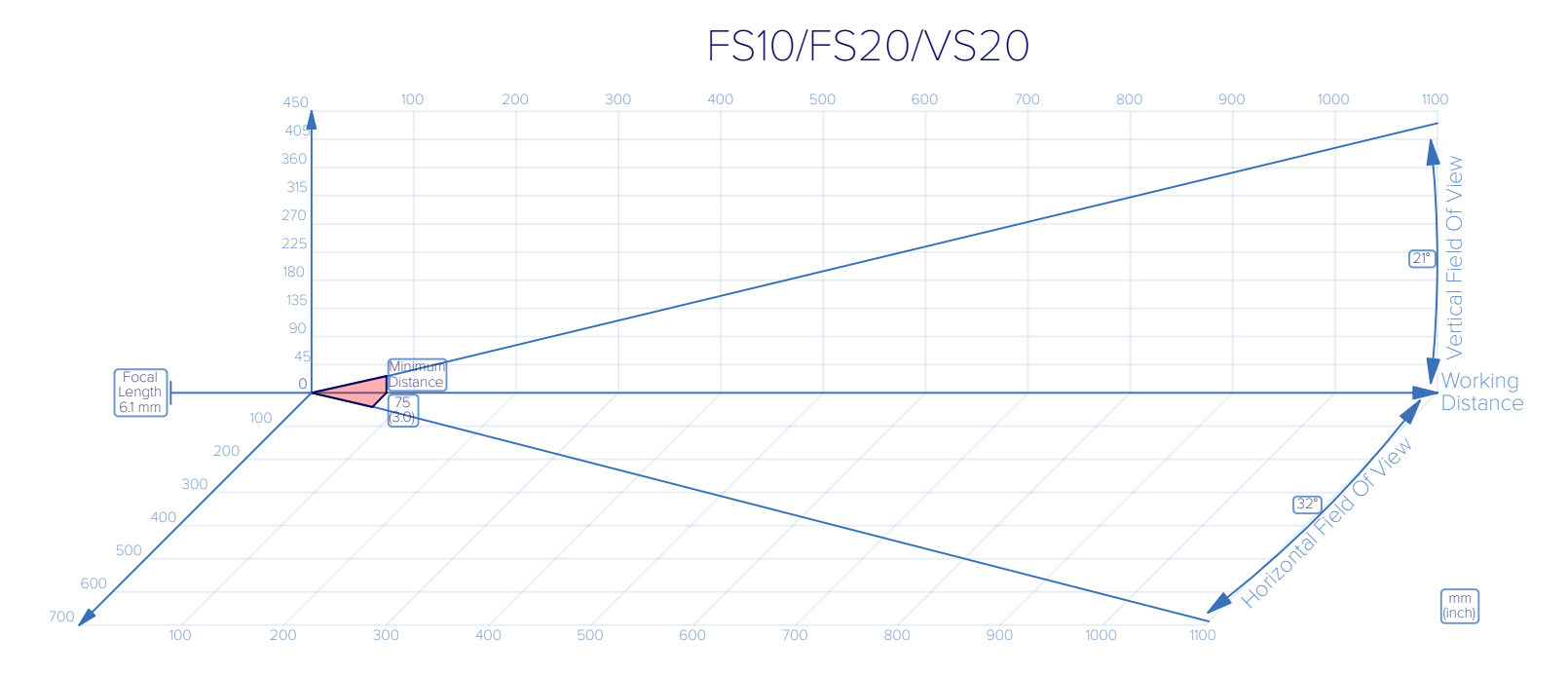

ECC200

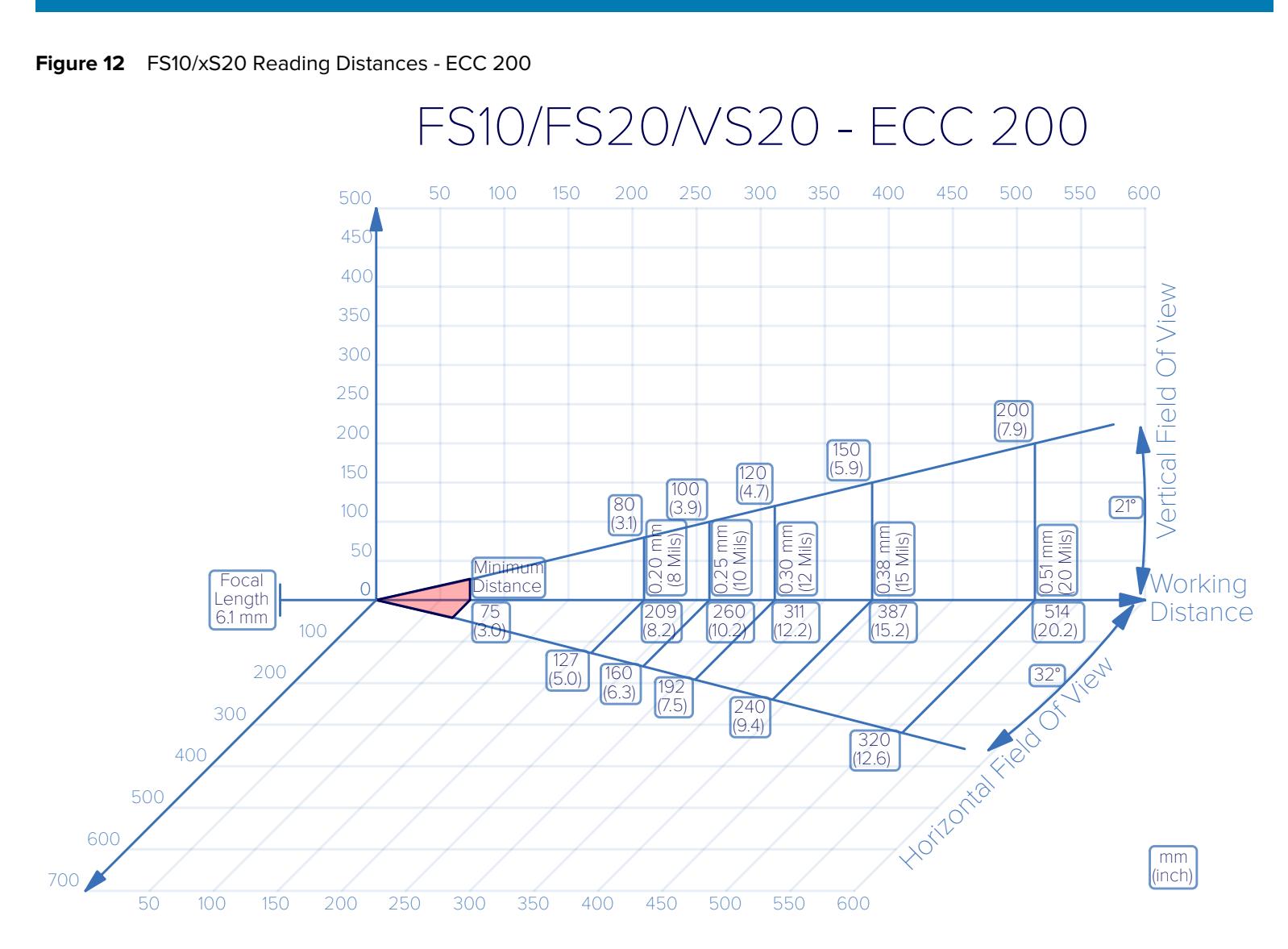

Using the Device

Code128

#### Figure 13 FS10/xS20 Reading Distances - Code128

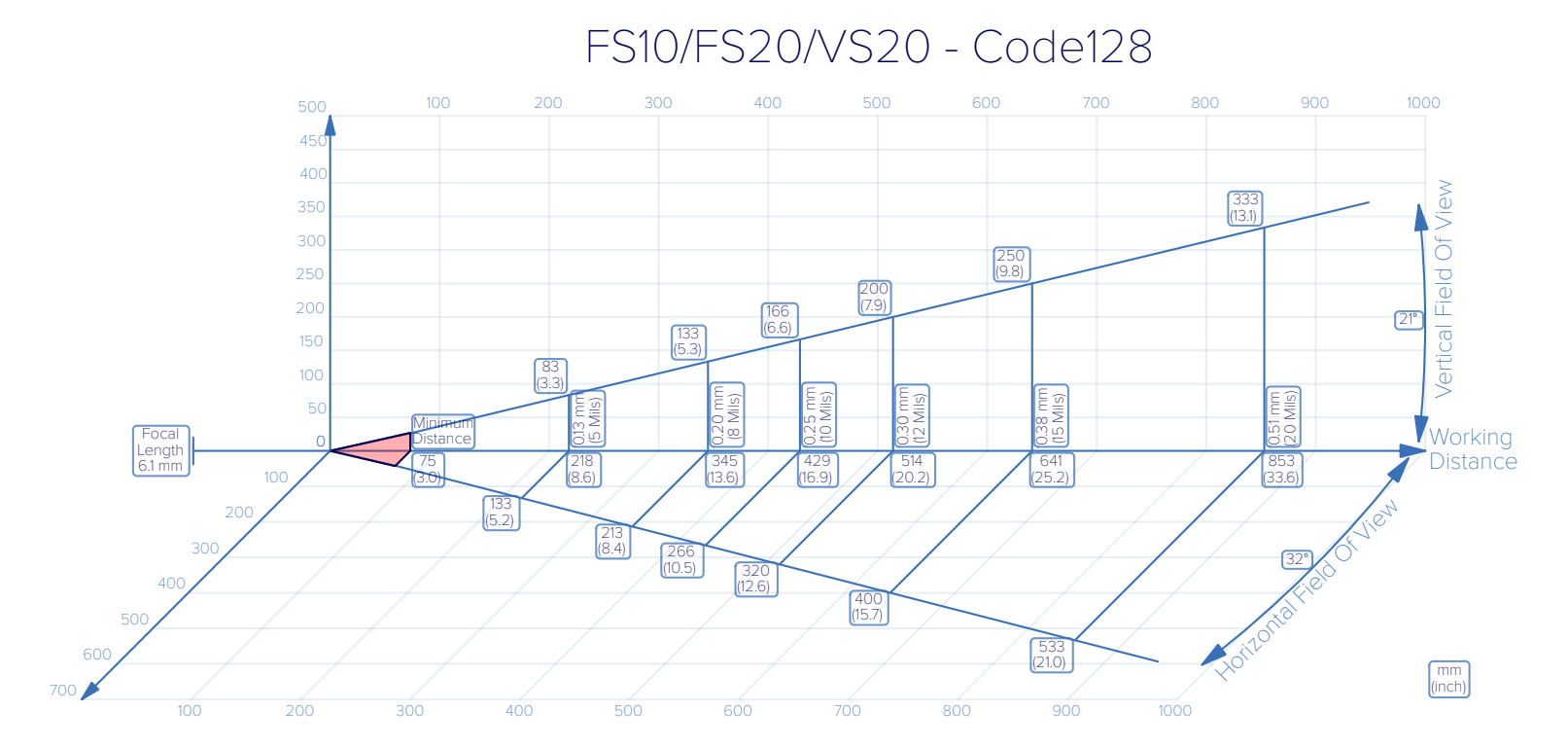

## **General Purpose Input and Outputs**

The FS10 (with appropriate cable) and xS20 devices have two dedicated input and two dedicated output general purpose IO. They are all optically coupled to provide electrical isolation and wiring flexibility.

#### Figure 14 Opto-Isolated Inputs

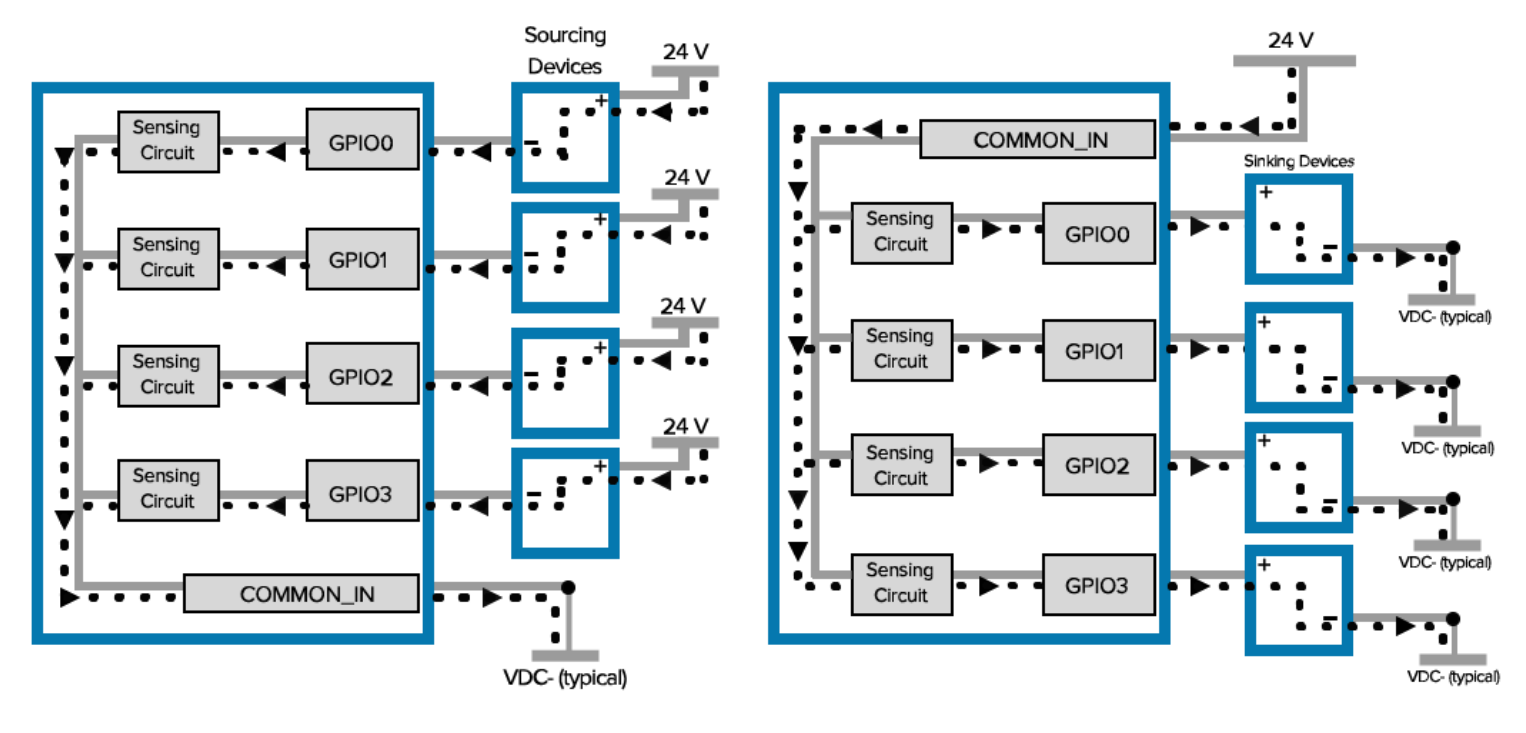

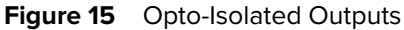

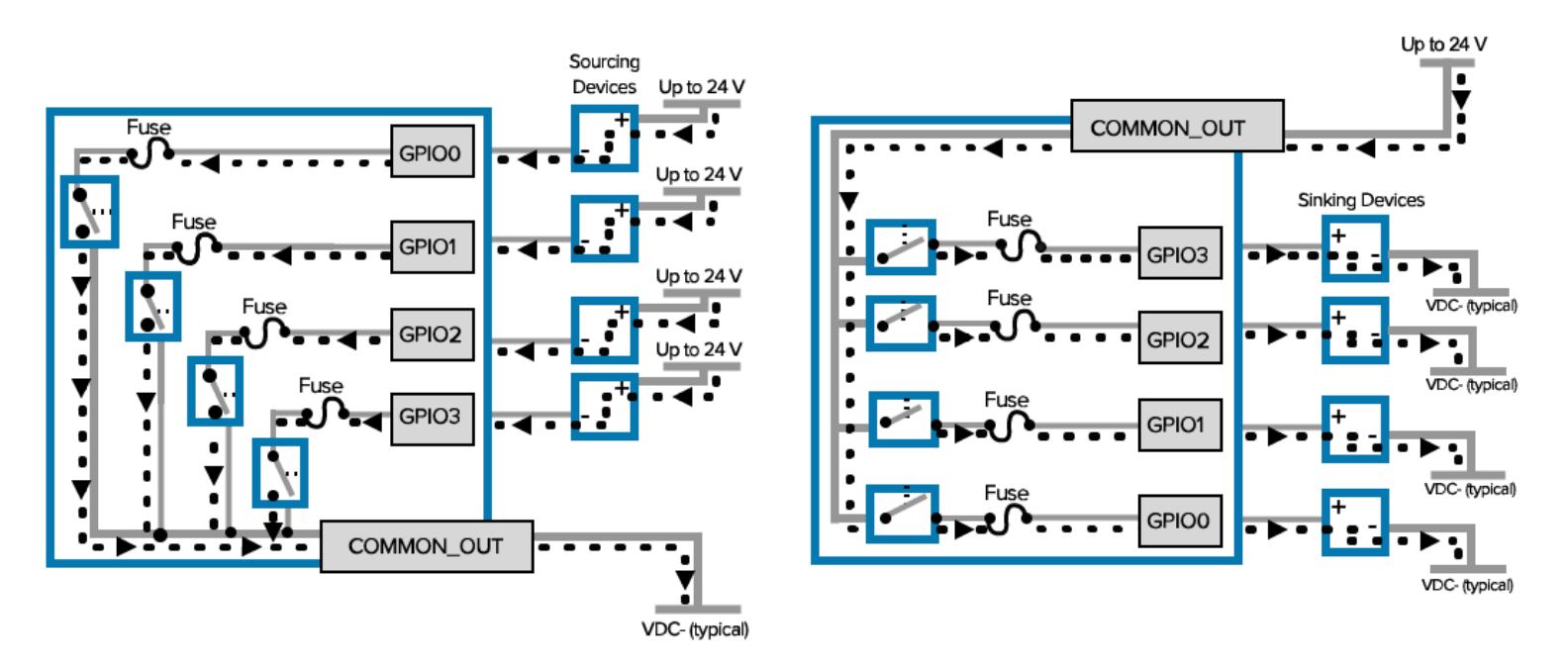

### **GPIO Summary**

The following table provides GPIO details such as connector, input mode, and output mode.

| Ю        | Hardware | DB15<br>Pin | Color            | Isolated | Sink PNP | Source<br>NPN | Current           |
|----------|----------|-------------|------------------|----------|----------|---------------|-------------------|
| Input 0  | Opto     | 4           | Orange           | Yes      | Yes      | Yes           | <sup>1</sup> 10mA |
| Input 1  | Opto     | 14          | White/<br>Brown  | Yes      | Yes      | Yes           | <sup>1</sup> 10mA |
| Output 0 | Opto     | 5           | Blue             | Yes      | Yes      | Yes           | 100mA             |
| Output 1 | Opto     | 15          | Yellow           | Yes      | Yes      | Yes           | 100mA             |
| Com_IN   | -        | 9           | White/<br>Purple | Yes      | Yes      | Yes           | -                 |
| Com_Out  | -        | 10          | Green            | Yes      | Yes      | Yes           | -                 |

#### Table 10FS10 I/O Summary

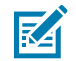

**NOTE:** The FS10 IOs are accessible from the USB-C to DB15 adaptor cable (CBL-ADPTR-USC00) and the DB-15 to USB-A and flying leads mating cable (CBL-MATE-USA00).

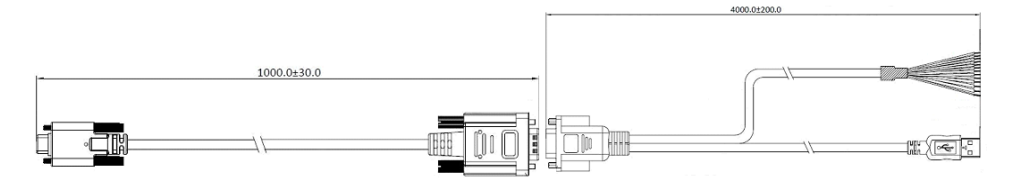

#### Table 11xS20 I/O Summary

| Ю        | Hardware | DB15<br>Pin | Color            | Isolated | Sink PNP | Source<br>NPN | Current           |
|----------|----------|-------------|------------------|----------|----------|---------------|-------------------|
| Input 0  | Opto     | 10          | Orange           | Yes      | Yes      | Yes           | <sup>1</sup> 10mA |
| Input 1  | Opto     | 4           | White/<br>Brown  | Yes      | Yes      | Yes           | <sup>1</sup> 10mA |
| Output 0 | Opto     | 11          | Blue             | Yes      | Yes      | Yes           | 100mA             |
| Output 1 | Opto     | 1           | Yellow           | Yes      | Yes      | Yes           | 100mA             |
| Com_IN   | -        | 6           | White/<br>Violet | Yes      | Yes      | Yes           | -                 |
| Com_Out  | -        | 9           | Green            | Yes      | Yes      | Yes           | -                 |

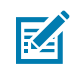

**NOTE:** <sup>1</sup>Digital outputs consume power and reduce the power budget available for illumination. It is recommended to disable unused output when using PoE.

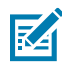

**NOTE:** <sup>2</sup>Push-pull output is compatible with auxiliary equipment having NPN inputs referenced to GND or PNP inputs referenced to DC IN.

#### **Optically Coupled GPIO**

Optocoupled GPIO have the advantage of being electrically isolated from the rest of the vision system and require external reference through the COMMON\_IN and COMMON\_OUT wires. The termination of

COMMON\_IN and COMMON\_OUT to an external voltage or ground determines if the input or output is Sinking (also known as NPN) type or Sourcing (also known as PNP) type.

The output GPIO performs similarly to switches connecting the GPIO pin to COMMON\_OUT. When disabled, the GPIO pin is disconnected from COMMON\_OUT and allowed to float. As a result, optocoupled outputs turn on relatively quickly, while the turn off time is dependent upon how quickly the connected load dissipates charge.

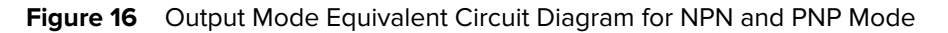

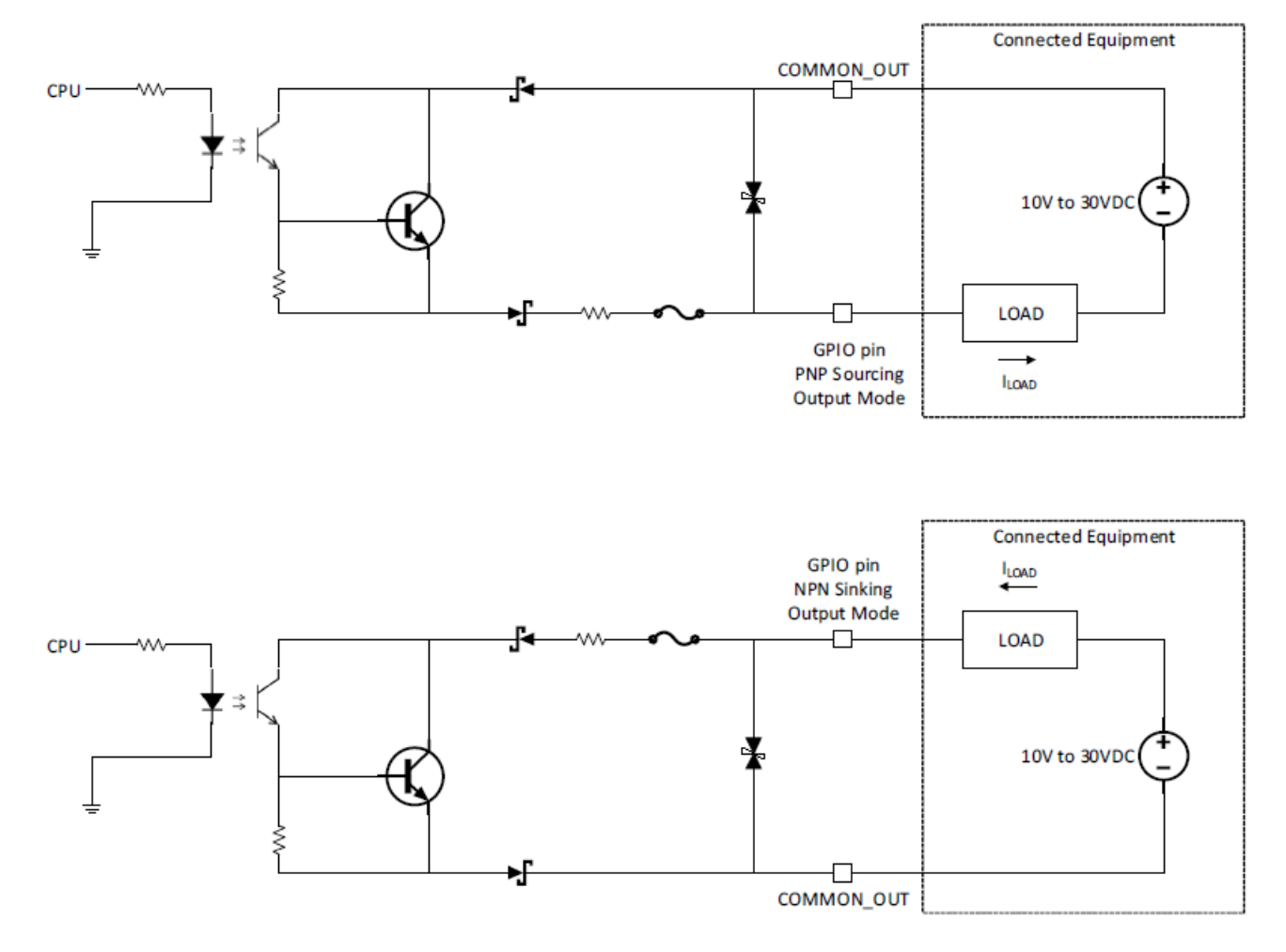

Optocoupled inputs are enabled when voltage is applied across the GPIO pin and COMMON\_IN.

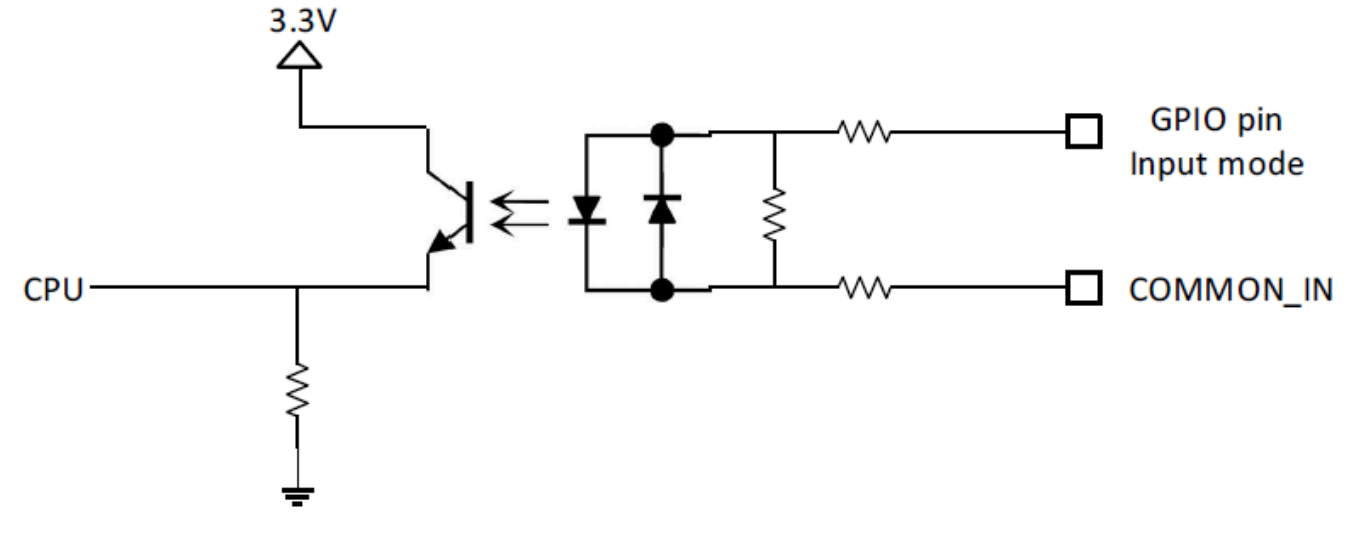

Figure 17 Input Mode Equivalent Circuit Diagram for NPN and PNP Mode

Optocoupled GPIO can be operated in a non-isolated fashion by terminating COMMON\_IN and COMMON\_OUT to the DC\_IN or GND wires used to power the device.

The following table provides a useful reference for such connections.

|--|

| Wire       | Termination | Configuration         |
|------------|-------------|-----------------------|
| COMMON_IN  | GND         | Sinking Input (PNP)   |
| COMMON_IN  | DC_IN       | Sourcing Output (NPN) |
| COMMON_OUT | GND         | Sinking Input (NPN)   |
| COMMON_OUT | DC_IN       | Sourcing Output (PNP) |

While it is possible to configure inputs and outputs as the same type, this is not recommended as inputs and outputs must be of opposite type on the device and auxiliary equipment to be compatible. All optocoupled GPIO share the COMMON\_IN for inputs and COMMON\_OUT for outputs. Therefore, all inputs must be of the same type and all outputs must be of the same type. For example, it is not possible to simultaneously configure sinking output on OUT0 and sourcing output on OUT1.

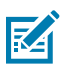

**NOTE:** Refer to the documentation of the connected auxiliary equipment to ensure a compatible configuration, and remember to leave unused GPIO in a disabled state.

Optocoupled outputs are individually fused to protect against damage from short circuit or overload events. Since no power is consumed from the vision system, optocoupled GPIO are always available regardless of power source and have no impact on power budgeting.

### FS10 GPIO Wiring Diagrams

The following diagram shows an FS10 device with two LEDs on outputs indicating job outcome and input trigger from a proximity sensor. The GPIO input is a current sink. The outputs are set as a current source. The power source is a PLC 24VDC PSU, and the GPIO functions are opto-isolated.

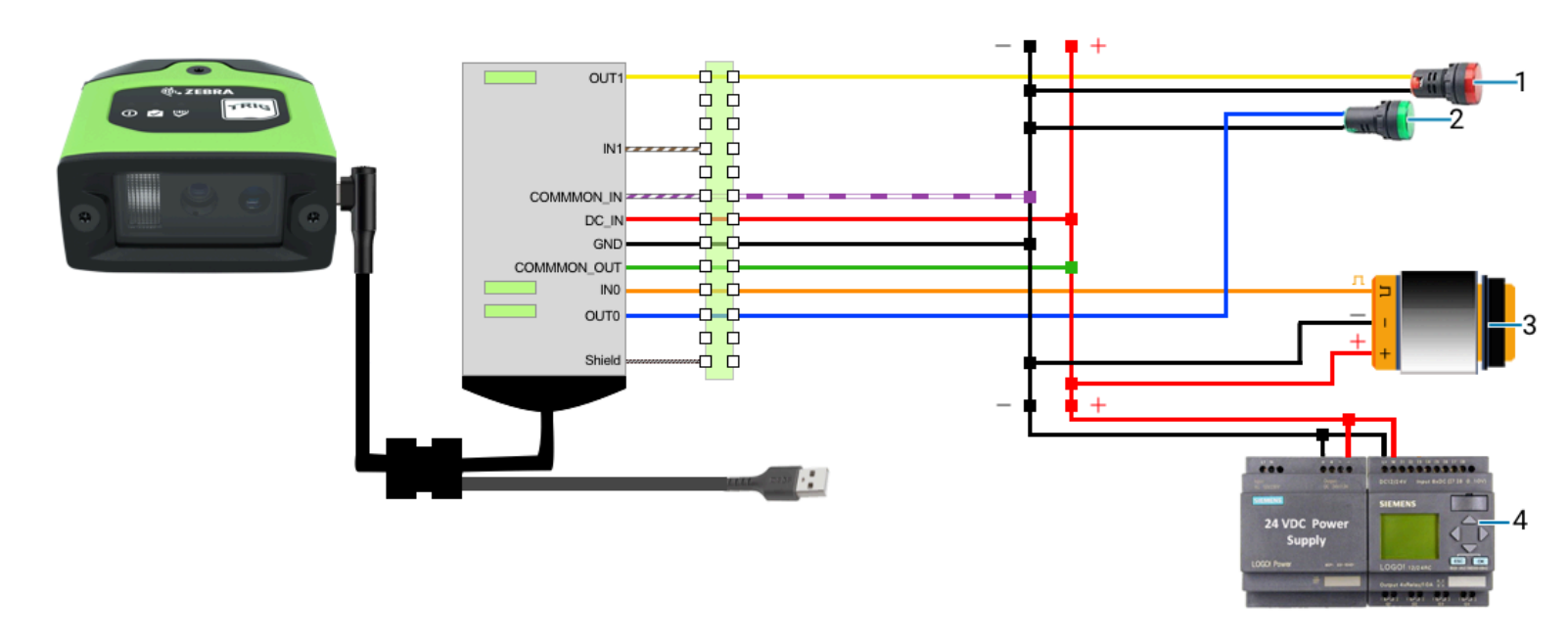

| Figure 18 | FS10 GPIO Input as Cu | urrent Sink and Outputs as Current Source |
|-----------|-----------------------|-------------------------------------------|
|-----------|-----------------------|-------------------------------------------|

| 1 | Job Fail         |
|---|------------------|
| 2 | Job Pass         |
| 3 | Proximity Sensor |
| 4 | Power Supply     |

The following diagram shows an FS10 device with two LEDs on outputs indicating job outcome and input trigger from a proximity sensor. The GPIO input a the current source. The outputs are set as a current sink. The power source is a PLC 24VDC PSU, and the GPIO functions are opto-isolated.

Figure 19 FS10 GPIO Input as Current Source and Outputs as Current Sink

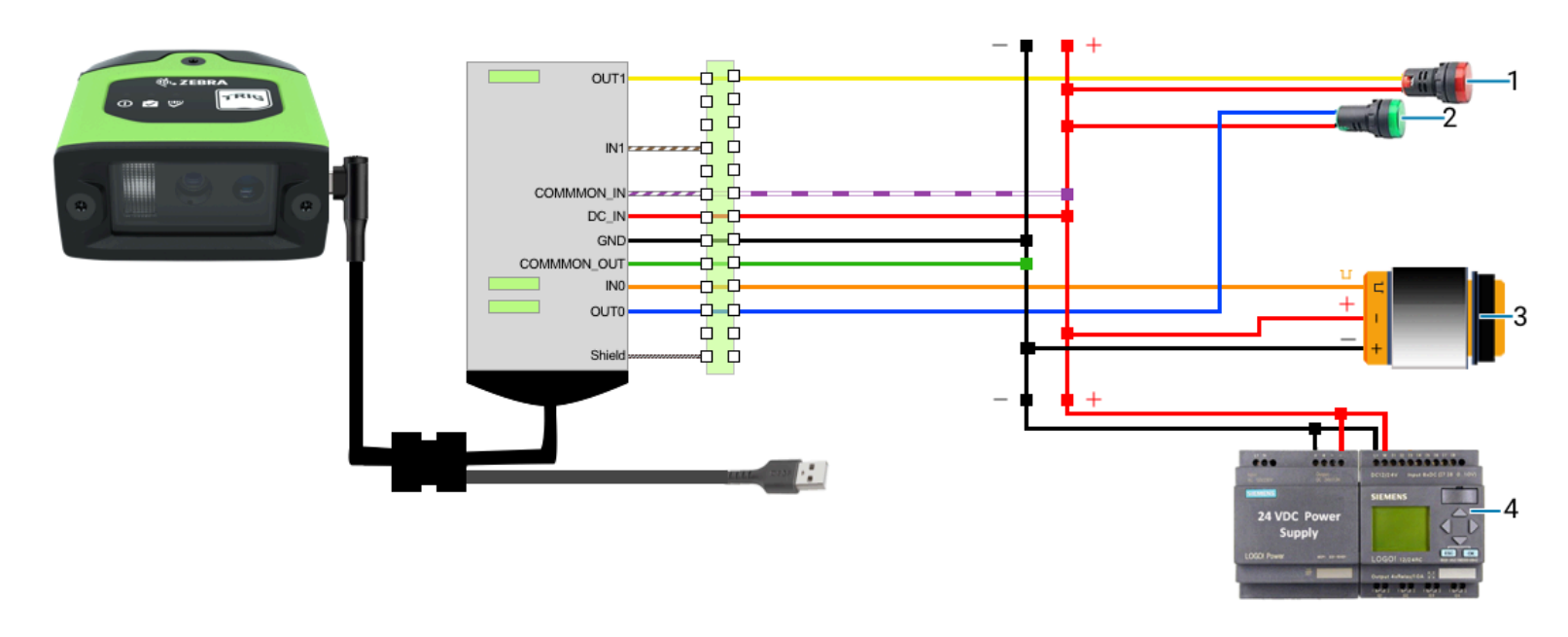

| 1 | Job Fail         |  |
|---|------------------|--|
| 2 | Job Pass         |  |
| 3 | Proximity Sensor |  |
| 4 | Power Supply     |  |

### xS20 GPIO Wiring Diagrams

The following diagram shows an xS20 device with two LEDs on outputs indicating job outcome and input trigger from a proximity sensor. The GPIO input is a current sink. The outputs are set as a current source. The power source is a PLC 24VDC PSU, and the GPIO functions are opto-isolated.

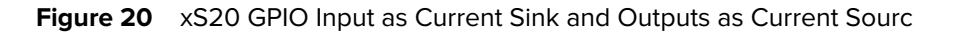

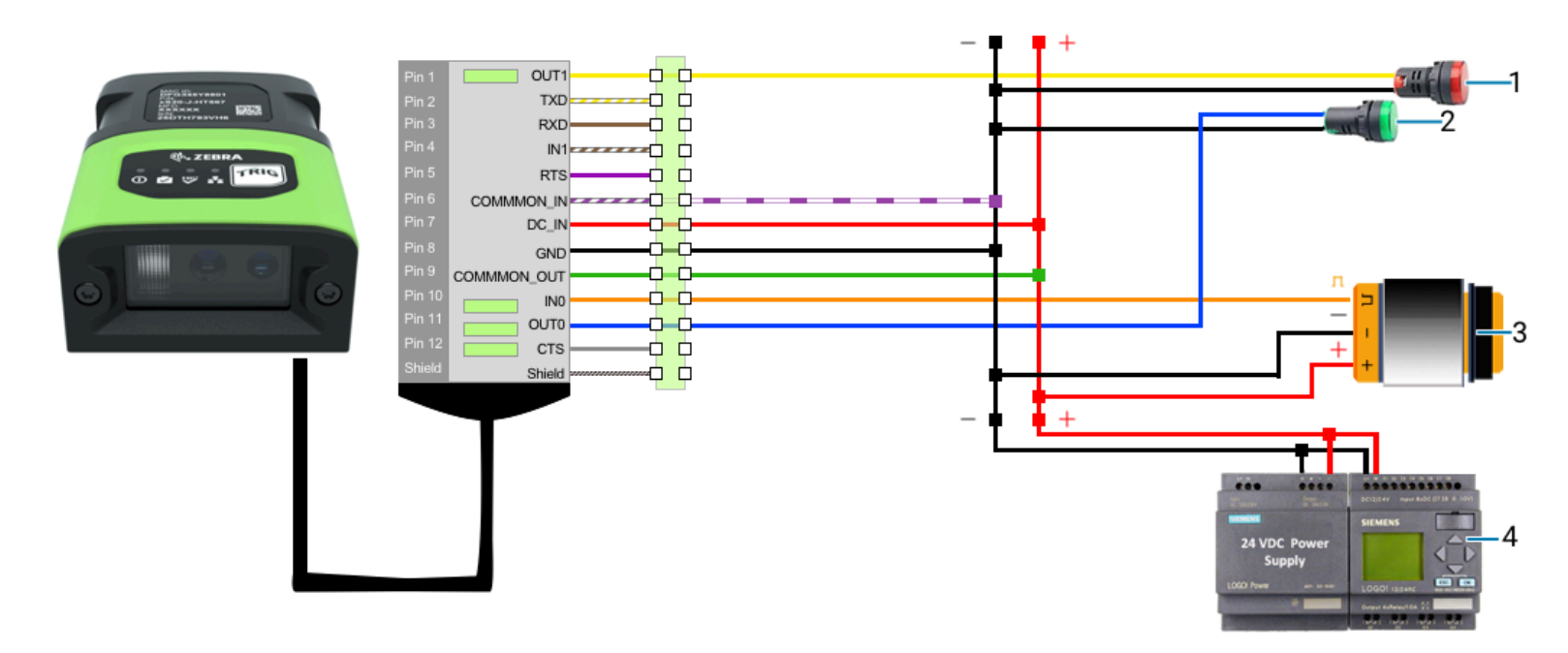

| 1 | Job Fail         |  |
|---|------------------|--|
| 2 | Job Pass         |  |
| 3 | Proximity Sensor |  |
| 4 | Power Supply     |  |

The following diagram shows an xS20 device with two LEDs on outputs indicating job outcome and input trigger from a proximity sensor. The GPIO input is a current source and the outputs are set as a current sink. The power source is a PLC 24VDC PSU, and the GPIO functions are opto-isolated.

#### Figure 21 xS20 GPIO Input as Current Source and Outputs as Current Sink

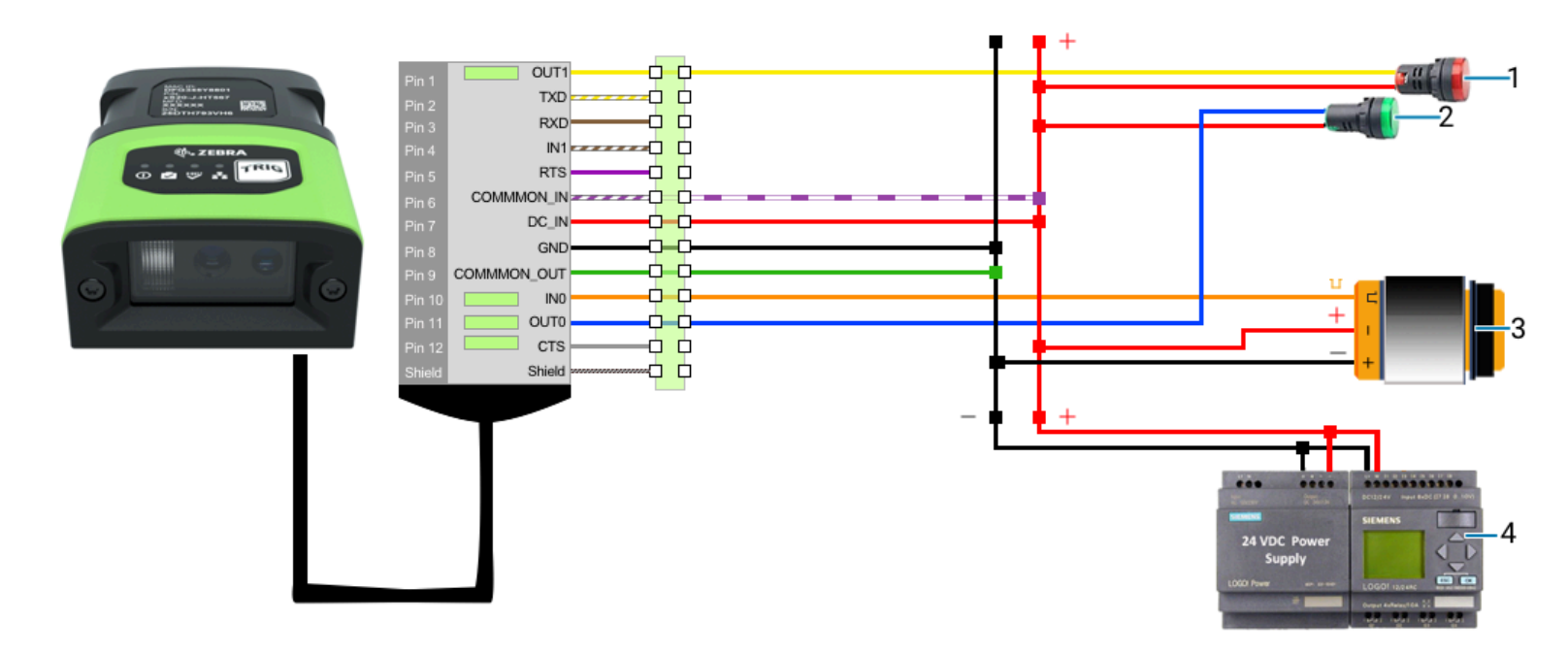

| 1 | Job Fail         |  |
|---|------------------|--|
| 2 | Job Pass         |  |
| 3 | Proximity Sensor |  |
| 4 | Power Supply     |  |

### **Thermal Management**

Sophisticated algorithms keep the operation of the system within acceptable thermal parameters to ensure reliable operation over the device's lifetime.

Temperature is actively monitored at critical points within the system. If the device exceeds a recommended limit, the system response may include stopping active jobs. If this condition occurs, consider mitigation strategies to avoid overheating. It is required to power cycle the device to resume normal operation if one of these strategies is employed.

Mitigate the risk of overheating by:

- Avoiding continuous trigger mode
- Lowering trigger rate
- Using external illumination
- Operating in a cooler environment
- Actively cooling with a fan

For optimal performance, ensure that the device does not exceed the recommended operating ranges listed below:

#### Table 13 Operating Temperature

| Temperature         | Operating Range                             |
|---------------------|---------------------------------------------|
| Ambient Temperature | 0°C to 45°C (non-POE, duty cycle-dependent) |

M

**NOTE:** If temperatures exceed the recommended operating range, additional heat-sinking strategies such as mounting to a metal infrastructure or forced convection via an external fan may be necessary. The Zebra Universal Mounting Bracket (BRKT-LMNT-U000) provides multiple options to mount to a metal infrastructure.

## USB Type C

The FS10 can connect to any USB host with a USB-C or USB type A connector. However, the FS10 only supports USB 2.0 and does not support USB 3.0 Super Speed.

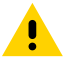

**CAUTION:** For optimal performance, use USB BC1.2 or USB charging ports that can supply up to 1.5A only.

## **Using Parameter Barcodes**

Set feature values by scanning a single barcode or a short barcode sequence. The settings are stored in non-volatile memory and are preserved even when the scanner powers down.

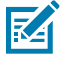

**NOTE:** Most computer monitors allow scanning barcodes directly on the screen. When scanning from the screen, be sure to set the document magnification to a level where you can see the barcode clearly, and bars and/or spaces do not merge.

If you are not using a USB cable, select a host type after the power-up beeps sound. This is only necessary upon initial power-up when connecting to a new host.

## **Using Autofocus Barcodes**

Use calibration barcodes to set the device's focus settings automatically.

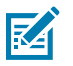

**NOTE:** This process only adjusts the focus setting on the device and does not adjust exposure or gain.

Bring one of the following calibration barcodes into the device field of view:

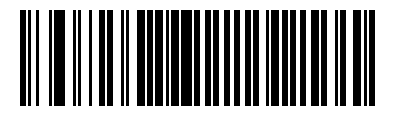

5s delay

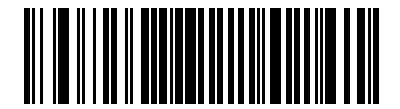

8s delay

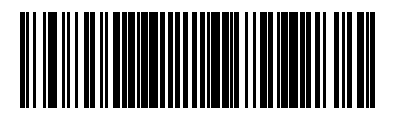

13s delay

**1.** Read one of the autofocus barcodes to start the focus-tuning process based on the selected delay (8s, 13s, or 18s).

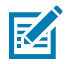

**NOTE:** Observe the status LED flash every 500ms during the delay, providing time to bring the test barcode into the field of view to tune the focus on it.

**2.** During this delay, bring the desired test barcode into the field of view for the autofocus process to use as a reference. It is recommended to tune the focus of the device with a barcode type that is commonly decoded in your use case.

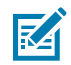

NOTE: Do not use the calibration barcode as the test barcode to calibrate focus against.

- 3. After the delay, the autofocus process starts and continues for 5-15 seconds.
- 4. Listen for the confirmation beeper sequence indicating the focus calibration process is complete.

## **HID Keyboard Configuration**

#### Parameter #65704

Scan a barcode to enable or disable a HID keyboard

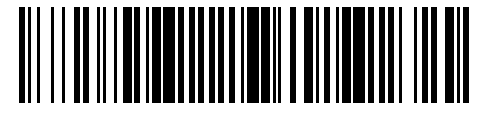

Enable HID Keyboard (Disables CDC Serial)

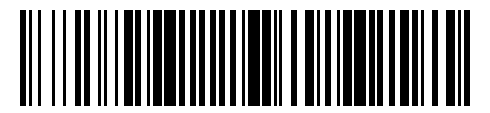

**Disable HID Keyboard** 

## **HID Keyboard Language**

#### Parameter #65843

Scan a barcode to select a HID keyboard language.

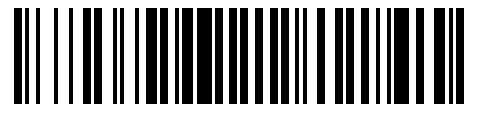

US English

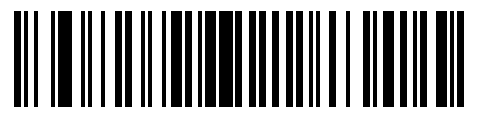

French

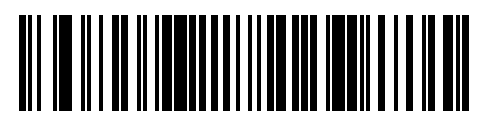

German

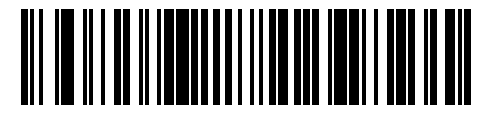

Spanish

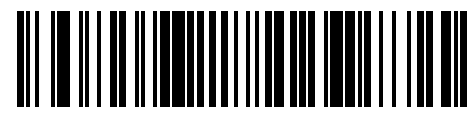

Italian

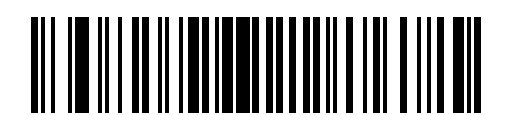

Czech Linux

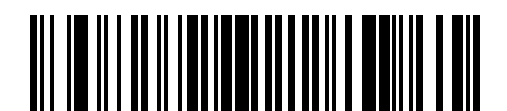

Portuguese (Brazil) Linux

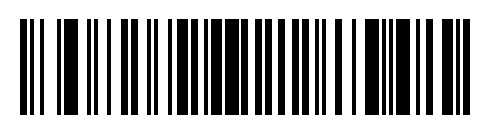

Japanese Linux

## HID Keyboard Keystroke Delay

#### Parameter #65705

Scan a barcode to select a predetermined keystroke delay

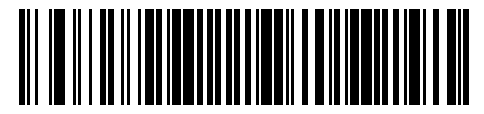

Predefined Keystroke Delay 0s

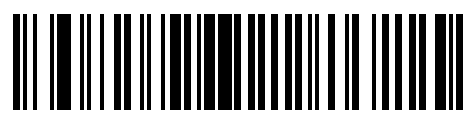

German Linux

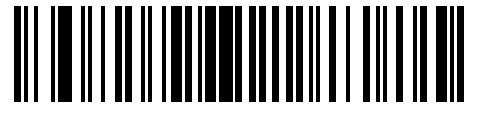

Polish Linux

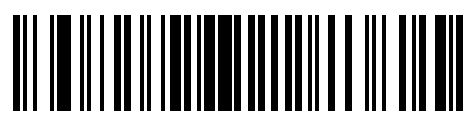

UK English Linux

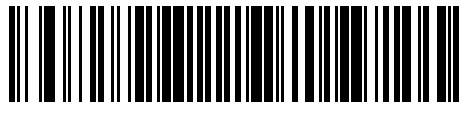

Predefined Keystroke Delay 5ms

## **HID Keyboard Special Keystroke Delay**

#### Parameter #65706

Scan a barcode to select a predefined special keystroke delay.

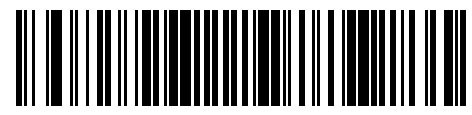

Predefined Special Keystroke Delay 0s

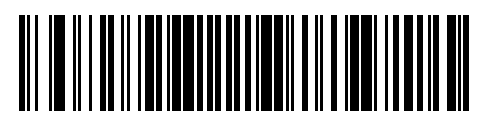

Predefined Special Keystroke Delay 5ms

## **HID CDC Serial**

#### Parameter #66934

Scan a barcode to enable to disable CDC serial.

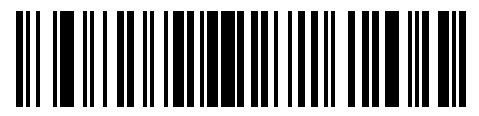

Enable CDC Serial (Disable HID)

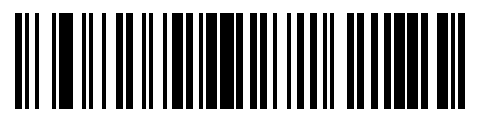

Disable CDC Serial

## **HID CDC Serial Results**

#### Parameter #66933

Scan a barcode to enable or disable HID CDC Serial results on the device.

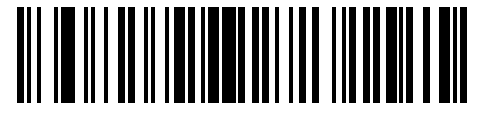

Enable CDC Serial Results

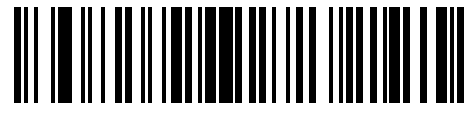

**Disable CDC Serial Results** 

## **USB** Power Configuration

#### Parameter #65079

Scan a barcode to enable or disable Unrestricted USB-A power.

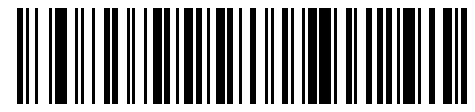

Enable Unrestricted USB A-Power

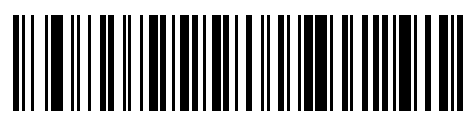

Disable Unrestricted USB A-Power

## Input/Output (IO) Interface Configuration

#### **TCP Result Output**

#### Parameter #66930

Scan a barcode to enable or disable an IO interface.

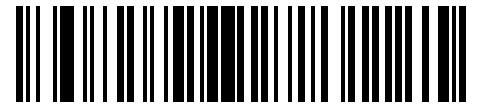

Enable TCP Result Output

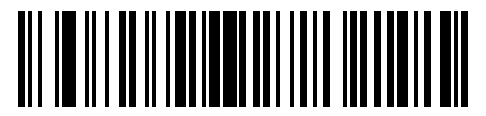

Disable TCP Result Output

**TCP Result Control** 

Parameter #66915

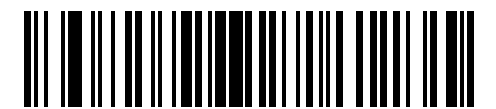

Enable TCP Result Control

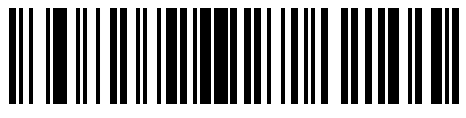

**Disable TCP Result Control** 

**RS232 Result Output** 

Parameter #66931

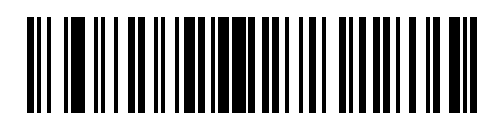

Enable RS232 Result Output

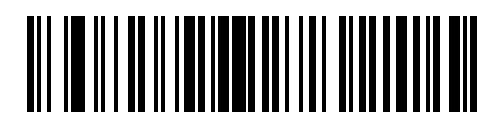

Disable RS232 Result Output

**RS232 Result Control** 

Parameter #66932

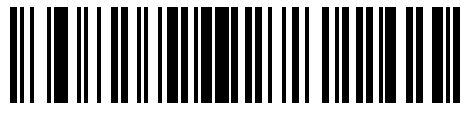

Enable RS232 Result Control

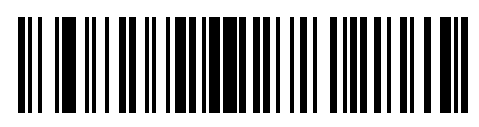

Disable RS232 Result Control

## **Barcode Configuration Mode**

#### Parameter #69035

Scan a barcode to enter or exit barcode configuration mode.

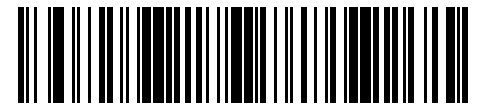

Enter Parameter Barcode Configuration Mode

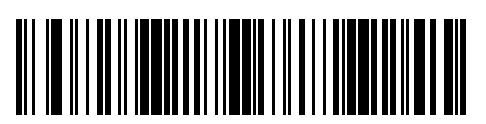

Exit Parameter Barcode Configuration Mode

## **Change Active Job Slot Number**

#### Parameter #69053

Scan a barcode to change the active job slot to the specified number.

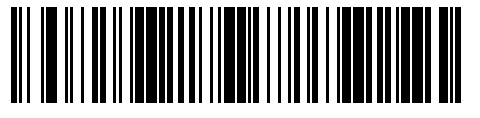

Change Active Job Slot to Number 1

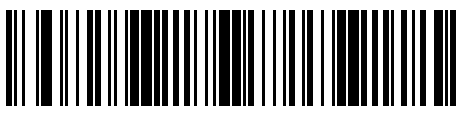

Change Active Job Slot to Number 2

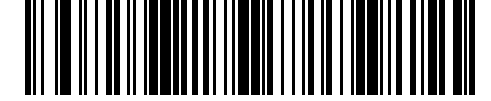

Change Active Job Slot to Number 3

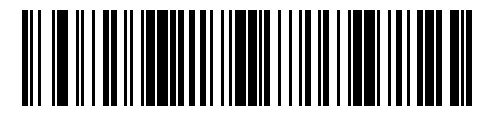

Change Active Job Slot to Number 5

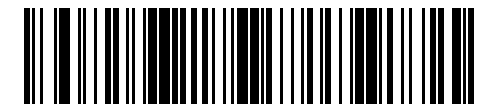

Change Active Job Slot to Number 7

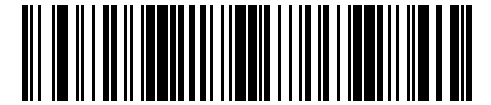

Change Active Job Slot to Number 9

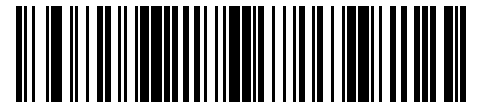

Change Active Job Slot to Number 4

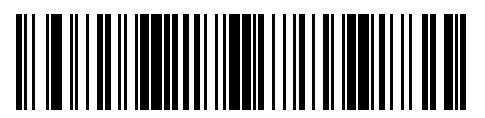

Change Active Job Slot to Number 6

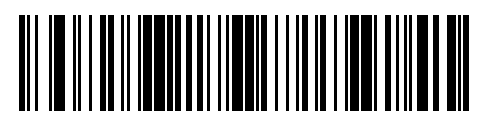

Change Active Job Slot to Number 8

Using Parameter Barcodes

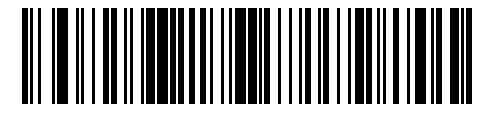

Change Active Job Slot to Number 10

Change Active Job Slot to Number 11

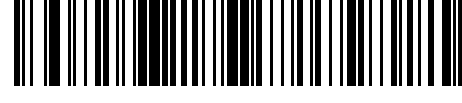

Change Active Job Slot to Number 12

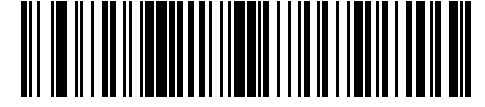

Change Active Job Slot to Number 13

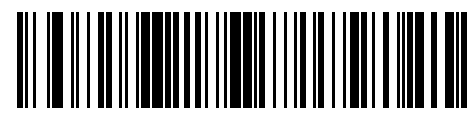

Change Active Job Slot to Number 15

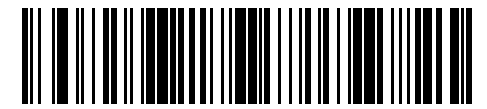

Change Active Job Slot to Number 17

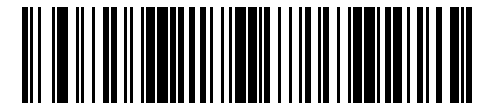

Change Active Job Slot to Number 19

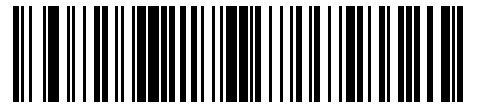

Change Active Job Slot to Number 14

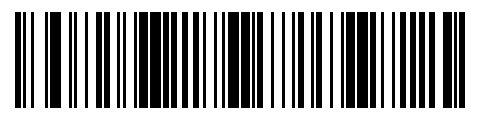

Change Active Job Slot to Number 16

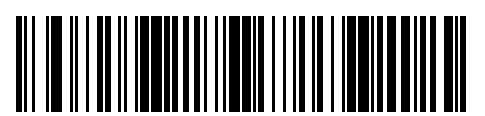

Change Active Job Slot to Number 18

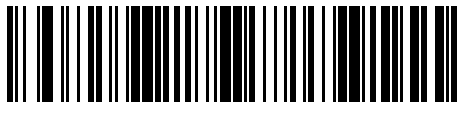

Change Active Job Slot to Number 20

## Change Startup Job Slot Number

#### Parameter #69054

Scan a barcode to change the startup job slot to the specified number.

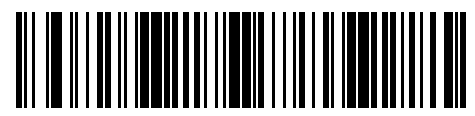

Change Startup Job to Slot Number 1

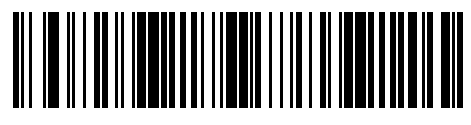

Change Startup Job to Slot Number 2

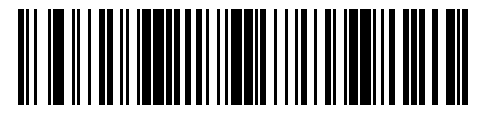

Change Startup Job to Slot Number 3

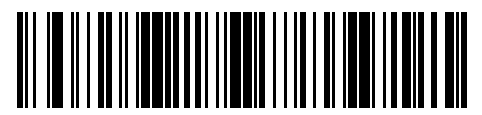

Change Startup Job to Slot Number 5

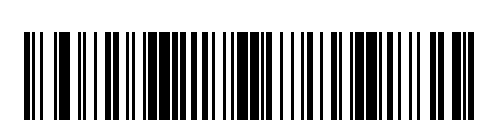

Change Startup Job to Slot Number 4

Change Startup Job to Slot Number 6

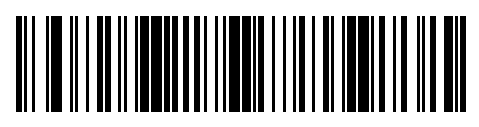

Change Startup Job to Slot Number 7

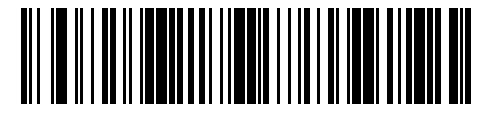

Change Startup Job to Slot Number 8

Change Startup Job to Slot Number 9

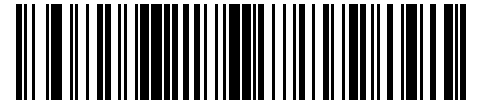

Change Startup Job to Slot Number 10

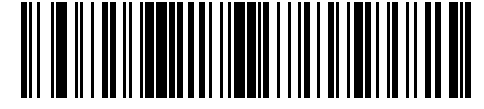

Change Startup Job to Slot Number 11

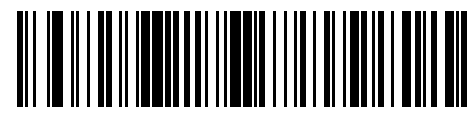

Change Startup Job to Slot Number 13

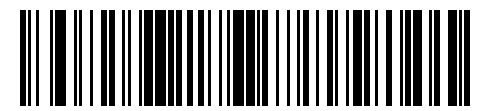

Change Startup Job to Slot Number 15

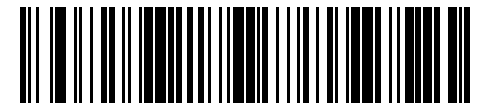

Change Startup Job to Slot Number 17

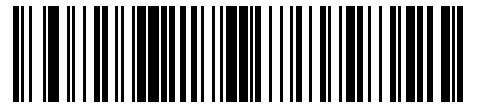

Change Startup Job to Slot Number 12

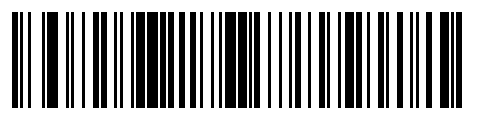

Change Startup Job to Slot Number 14

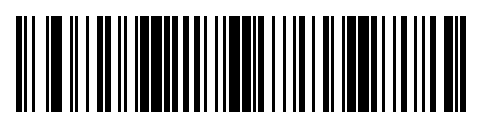

Change Startup Job to Slot Number 16

Using Parameter Barcodes

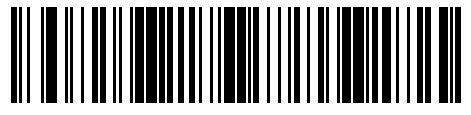

Change Startup Job to Slot Number 18

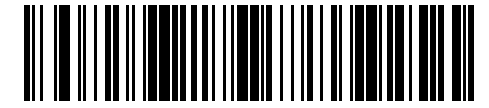

Change Startup Job to Slot Number 19

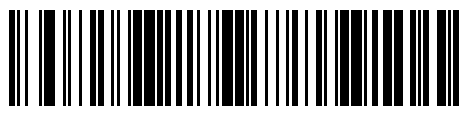

Change Startup Job to Slot Number 20

## **Reboot Device**

#### Parameter #69030

Scan the following barcode to reboot the device.

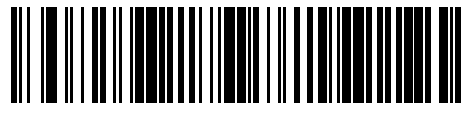

Reboot the Device

## **Restart Core Services**

#### Parameter #69031

Scan the barcode to restart core services.

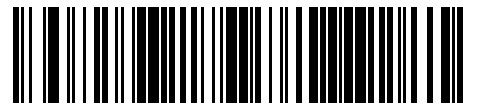

**Restart Core Services** 

## Maintenance

To maintain Zebra devices, avoid harmful chemicals such as acetone as they damage plastics. Only use approved cleaning agents such as pre-moistened wipes and 70% isopropyl alcohol. Use a dampened soft cloth for routine cleaning to avoid liquid pooling and direct spraying into the scanner exit window.

## **Known Harmful Ingredients**

The following chemicals are known to damage the plastics on Zebra scanners and should not come in contact with the device:

- Acetone
- Ammonia solutions
- Aqueous or alcoholic alkaline solutions
- Aromatic and chlorinated hydrocarbons
- Benzene
- Bleach
- Carbolic acid
- Compounds of amines or ammonia
- Ethanolamine
- Ethers
- Ketones
- TB-lysoform
- Toluene
- Trichloroethylene

## **Approved Cleaning Agents**

The following cleaning agents are approved for cleaning the plastics on Zebra scanners:

- Pre-moistened wipes
- Isopropyl alcohol 70%

## **Tolerable Industrial Fluids and Chemicals**

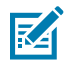

NOTE: Not all fluid variants and brands have been tested.

The following industrial fluids and chemicals were evaluated and deemed tolerable for the FS/VS Smart Camera series.

- Motor/Engine Oil
- Automatic Transmission Fluid (ATF)
- Continuously Variable Transmission Fluid (CVT)
- Industrial De-Greaser (Engine Brite Heavy Duty)

## **Cleaning the Device**

Routinely cleaning the exit window is required. A dirty window may affect scanning accuracy. Do not allow any abrasive material to touch the window.

To clean the device:

- **1.** Dampen a soft cloth with one of the approved cleaning agents listed above or use pre-moistened wipes.
- **2.** Gently wipe all surfaces, including the front, back, sides, top and bottom. Never apply liquid directly to the scanner. Be careful not to let liquid pool around the scanner window, trigger, cable connector or any other area on the device.
- **3.** Be sure to clean the trigger area by wiping the surface with careful attention to avoid lifting the label from the device.
- 4. Do not spray water or other cleaning liquids directly into the exit window.
- **5.** Wipe the scanner exit window with a lens tissue or other material suitable for cleaning optical material such as eyeglasses.
- 6. Immediately dry the scanner window after cleaning with a soft non-abrasive cloth to prevent streaking.
- 7. Allow the unit to air dry before use.
- 8. Scanner connectors:
  - a. Dip the cotton portion of a cotton-tipped applicator in isopropyl alcohol.
  - **b.** Rub the cotton portion of the cotton-tipped applicator back-and-forth across the connector on the Zebra scanner at least 3 times. Do not leave any cotton residue on the connector.
  - **c.** Use the cotton-tipped applicator dipped in alcohol to remove any grease and dirt near the connector area.

Use a dry cotton tipped applicator and rub the cotton portion of the cotton-tipped applicator back-and-forth across the connectors at least three times. Do not leave any cotton residue on the connectors.

## Troubleshooting

This section describes potential issues that could arise while using the device and possible solutions such as power cycling or pinging the device.

|  | Table 14 | Troubleshooting the Device |
|--|----------|----------------------------|
|--|----------|----------------------------|

| Problem                                                                | Cause                                                                                                    | Solution                                                                                                    |
|------------------------------------------------------------------------|----------------------------------------------------------------------------------------------------|----------------------------------------------------------------------------------------------------|
| Device is not connecting to<br>network when using Device<br>Discovery. | Specific ports that are utilized by the application are blocked by Windows Defender Firewall.                         | Ensure that Zebra Aurora has access to Domain, Public and Private networks.                                                                               |
|                                                                        | Ensure that the device is visible<br>in the Windows Network by<br>viewing the File Explorer and<br>selecting Network. | If the device is not viewable<br>under the Network dropdown or<br>listed under Other Devices, it is<br>not connected.                                     |
|                                                                        | There is no RNDIS driver<br>available to the device when<br>connected via USB.                                        | To verify that there is a RNDIS<br>driver, go to the Windows Device<br>Manager and search under the<br>Network Adapters dropdown.                         |
| Device is cycling power or data connection on USB port.                | USB cable may be loose or intermittent.                                                                               | Reseat the USB cable and tighten locking screws firmly.                                                                                                   |
|                                                                        | USB port does not source enough power.                                                                                | Use another USB port that is<br>BC1.2, USB charging, USB-C<br>or has enough power. Use an<br>appropriate cable that utilizes an<br>external power supply. |

### **Communicating With the Device**

Pinging via IP and pinging via hostname are two common strategies that you can use to communicate with the device.

#### Pinging the Device via IP

Users can ping the device by providing the IP address via command prompt or powershell to communicate with the device.

To ping the device via IP address:

- 1. Open a command prompt or powershell.
- 2. Enter the following command: ping <ip address>

3. Check to see if the device responds or fails to respond.

Example: Pinging 192.168.4.100 with 32 bytes of data:

- Reply from 192.168.4.100: bytes= 32 time=1ms TTL=64
- Reply from 192.168.4.100: bytes= 32 time=1ms TTL=64
- Reply from 192.168.4.100: bytes= 32 time=1ms TTL=64

## **Device Discovery Troubleshooting Methods**

Two common solutions to enable the device to re-connect via device discovery are performing a factory reset on the device and power cycling the device.

#### **Factory Reset the Device**

Perform a factory reset on the device using the hardware buttons.

- 1. Disconnect all power sources.
- **2.** Press and hold the TRIG button on the device.
- 3. Connect to a power source.
- 4. Continue to hold the TRIG button.

After 20 seconds, the device's Power LED turns yellow to green, and the Ethernet LED turns orange to amber.

5. Release the TRIG within 5 seconds after the Ethernet LED changes to amber.

#### **Power Cycling the Device**

Power cycling the device can help in troubleshooting potential network discoverability issues.

- **1.** Remove all cables to ensure no power is being directed to the device.
- 2. Reinsert a power source and allow the device approximately one minute to boot up.
- 3. Re-attempt to:
  - Discover a device in Zebra Aurora Focus by restarting the application and clicking View Devices.
  - View a device in the Windows Network.
  - Access a device using the Zebra Web HMI.

If failure persists, repeat the steps above for all of the connection types being used with the device, including:

- Ethernet directly to the PC.
- Ethernet connection to a network via switch or hub.

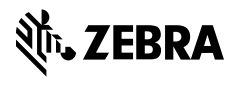

www.zebra.com